Online Software Manual for the North Carolina Educator Evaluation System

## **SUPERINTENDENT**

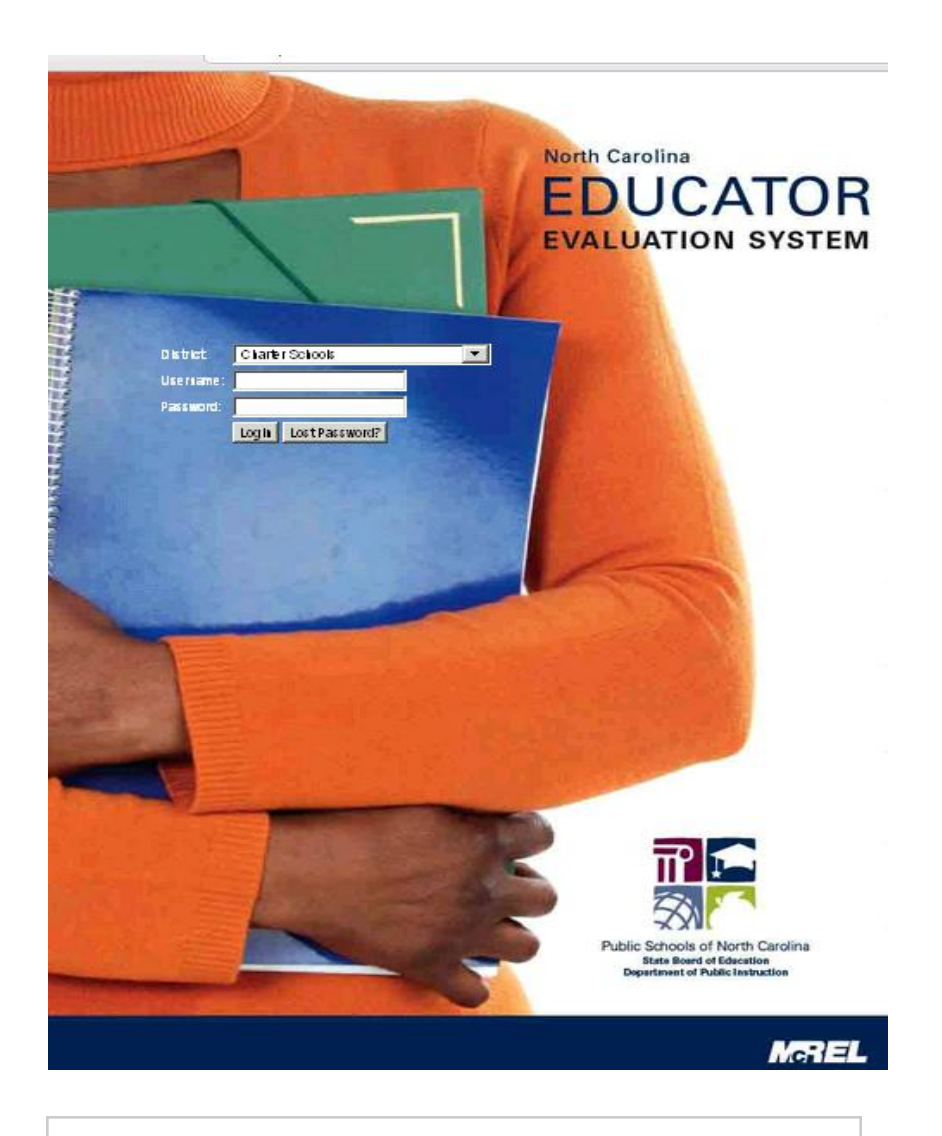

http://mxweb.media-x.com/home/ncval

© 2011 McREL 080420111

## **Table of Contents**

| Initial Login to the System     | 4  |
|---------------------------------|----|
| Profile                         | 6  |
| Principal Self-Evaluation       | 9  |
| Principal Summary Goal Form     | 15 |
| Create a Group for Principals   | 19 |
| Principal Evaluation            | 23 |
| Summary Evaluation Rating Form  | 29 |
| Progress Toward Achieving Goals | 33 |
| Summary Goal Form               | 35 |
| Reports                         | 37 |
| Overall Observation Report      | 39 |
| Summary Report                  | 41 |
| Artifact Report                 | 45 |
| Rubrics Indicators              | 47 |
| Set-Up                          | 49 |
| Export Data                     | 50 |

# **Initial Login to the System**

## **Initial Login to the System**

This manual provides step-by-step instructions for a superintendent to navigate the North Carolina Educator Evaluation System.

Log into: <u>https://mxweb.media-x.com/home/ncval/</u> Select the correct school district Type in the username that was provided to you (UID number) Type in the password that was provided to you: 123456 Click **Login** 

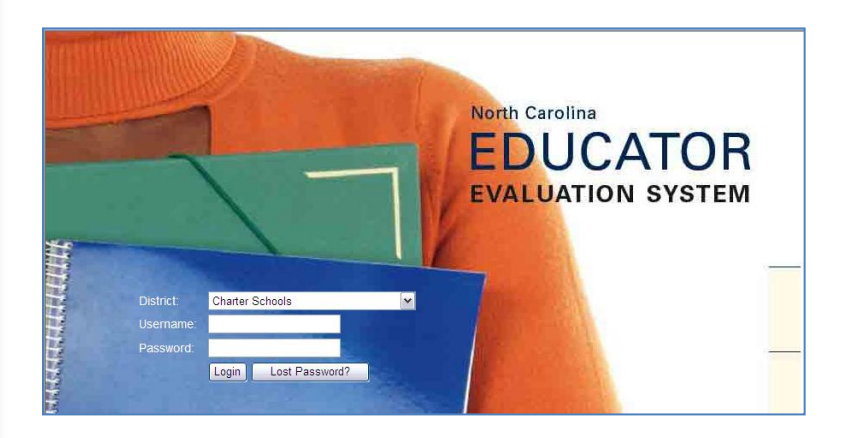

# Profile

## Profile

The Profile button is used to identify your personal information, providing the ability to edit information and change your password. If any of your personal information is not correct, contact your Human Resources Department.

To change your password follow these steps:

| Click on the <b>Profile</b> icon.                                                                                      |                                                      |
|----------------------------------------------------------------------------------------------------|------------------------------------------------------|
| System Functions                                                                                                    | Products                                             |
| Profile                                                                                                    | NC Educator<br>Evaluation System                     |
| Click on the Change Password icon.                                                                                     |                                                      |
|                                                                                                    |                                                      |
| Type in the original password (123456).<br>Type in a unique password that is <u>six charact</u><br>Click <b>Save</b> . | ers long and contains a number and a capital letter. |
| Click on <b>mxWeb to return to the landing p</b>                                                                       | page.                                                |
| Online Software Manual for the North Carolina I                                                                        | Educator Evaluation System: Superintendent 7         |

#### Click on the NC Educator Evaluation System icon

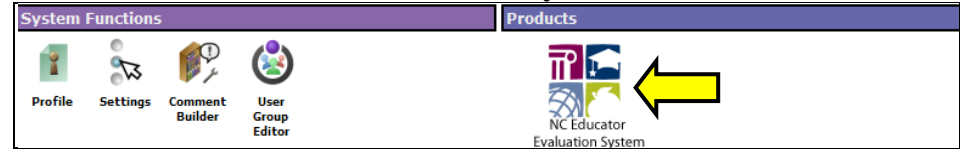

Read and accept the End User License Agreement. Look for the check mark at the bottom: *This occurs on your first login only. Be sure to scroll to the bottom to find the point of acceptance.* 

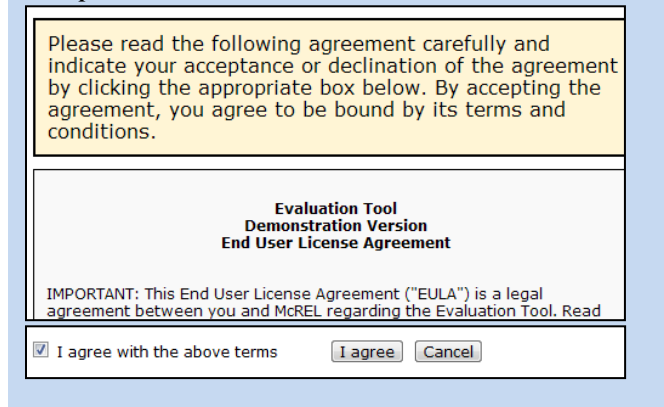

*Note*: Any unsigned form may be deleted by the author only. Signed forms may only be deleted by a district administrator.

# **Principal Self-Evaluation**

Online Software Manual for the North Carolina Educator Evaluation System: Superintendent

## **Principal Self-Evaluation**

Log into: <u>https://mxweb.media-x.com/home/ncval/</u> Select the correct school district Type in the username that was provided to you (UID number) Type in your password Click **Login** 

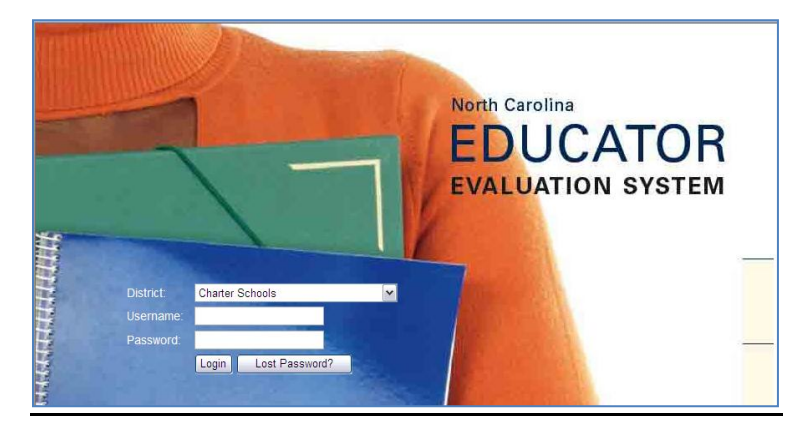

Click on the NC Educator Evaluation System icon.

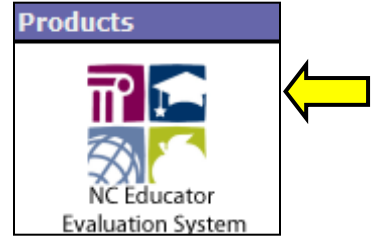

#### Click on Observe/Report.

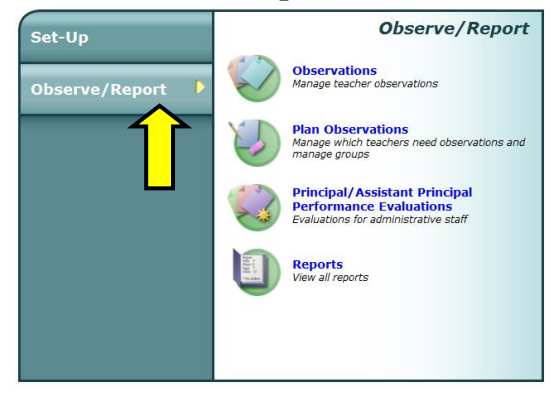

Click on Principal/Assistant Principal Performance Evaluations

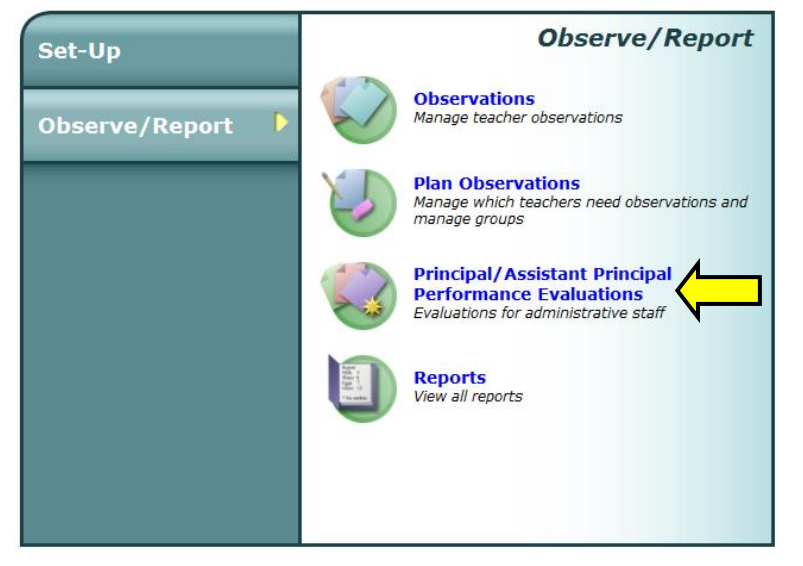

Use the **Select Group** drop down and choose **My Self Assessments** Click on **New Self Assessment** 

| Select Group                                       | Evaluation   | n List                           |            | New Evaluatio   | in ] |
|----------------------------------------------------|--------------|----------------------------------|------------|-----------------|------|
| My Self Assessments                                |              | Evaluation Name                  | School Yea | r Status        | ^    |
| <select group=""><br/>My Self Assessments</select> | No evaluati  | ions for the current member      |            |                 |      |
| School Year 2011-2012                              |              |                                  |            |                 |      |
| Name Title # Eva                                   |              |                                  |            |                 |      |
| No members selection required                      |              |                                  |            |                 |      |
|                                                    |              |                                  |            |                 |      |
|                                                    |              |                                  |            |                 |      |
|                                                    |              |                                  |            |                 |      |
|                                                    |              |                                  |            |                 |      |
|                                                    |              |                                  |            |                 |      |
|                                                    |              |                                  |            |                 |      |
|                                                    |              |                                  |            |                 |      |
|                                                    |              |                                  |            |                 |      |
|                                                    |              |                                  |            |                 |      |
|                                                    |              |                                  |            |                 |      |
|                                                    |              |                                  |            | and the second  | -    |
|                                                    | Sell Asses   | sment / Summary Goal             |            | New Self Assess | ment |
|                                                    | No colf acc  | Self Assessment Name             | School Yea | ir Status       |      |
|                                                    | 10 5811 8551 | assinents for the current member |            |                 |      |

Within the **Select Set** there is a drop down arrow. Select either principal or assistant principal as appropriate.

Click Next.

| Member Name                                                                                                    | Jose Principal                                  |  |  |
|----------------------------------------------------------------------------------------------------|-------------------------------------------------|--|--|
| Role                                                                                                    | Principal                                       |  |  |
| Assignment/Title                                                                                                    | Principal                                       |  |  |
| Self Assessment Name                                                                                                    | Self Assessment 1 for Jose Principal            |  |  |
| Select Set                                                                                                    | Rubric for Evaluating North Carolina Principals |  |  |
| Select Form Rubric for Evaluating North Carolina Assistant Principals Rubric for Evaluating North Carolina Principals Summary Goal Form |                                                 |  |  |
| Select Checklist                                                                                                    | <none></none>                                   |  |  |
|                                                                                                    | I Next                                          |  |  |

#### Click on **Evaluation Rubric**

| Member Name             | Jose Principal                                                              |             |  |  |  |
|-------------------------|-----------------------------------------------------------------------------|-------------|--|--|--|
| Member Role             | Principal                                                                   |             |  |  |  |
| Member Assignment/Title | Principal                                                                   |             |  |  |  |
| Self Assessment Name    | > Self Assessment 1 for Jose Principal                                      |             |  |  |  |
| School Year             | 2011-2012 -                                                                 |             |  |  |  |
| Set Name                | Rubric for Evaluating North Carolina Principals                             |             |  |  |  |
| Self Assessment Status  | I have completed my self assessment and the observer can view my self asses | sment       |  |  |  |
| Form                    |                                                                             | Form Status |  |  |  |
| 📏 🍏 Evaluation Rubric   |                                                                             | In Progress |  |  |  |
| 📏 🍏 Summary Goal Form   |                                                                             | In Progress |  |  |  |
|                         |                                                                             |             |  |  |  |

Click on the **Calendar and Clock** (1) icon that is located next to *<No dates set>*. Using the calendar that popped up, choose the date and click **Set**. Use the drop downs to choose the **Start Time** (2).

| Self Assessment Name | Self Assessment 2011-2012 | Form Status | Editing                     |
|----------------------|---------------------------|-------------|-----------------------------|
| Principal Name       | Jose Principal            | Date        | 🧒 <no dates="" set=""></no> |
| School               | Henderson Collegiate      | District    | Charter                     |
| Start Time/End Time  |                           | School Year | 2011-2012 🔻                 |
| 1                    | 2                         |             |                             |

Read and fill out the evaluation by clicking in the appropriate boxes for each Standard and each Element.

| Standard I: Strategic Leadership<br>Principals will create conditions that result in strategically re-imaging the school's vision, mission, and goals in the 21st century. Understanding that schools ideally<br>prepare students for an unseen but not altogether unpredictable future, the leader creates a climate of inquiry that challenges the school community to continually re-<br>purpose itself by building on its core values and beliefs about its preferred future and then developing a pathway to reach it. |                                                                                                    |                                                                                                    |                                                                                                    |                                        |  |  |  |  |
|----------------------------------------------------------------------------------------------------|----------------------------------------------------------------------------------------------------|----------------------------------------------------------------------------------------------------|----------------------------------------------------------------------------------------------------|----------------------------------------|--|--|--|--|
| a. School Vision, Mission and<br>processes used to establish these                                                                                                    | Strategic Goals: The school's id<br>e attributes and the ways they are                                                                                                    | entity, in part, is derived from the<br>embodied in the life of the school                                                                                                    | vision, mission, values, beliefs and<br>community.                                                                                                    | goals of the school, the               |  |  |  |  |
| Developing                                                                                                    | Proficient                                                                                                    | Accomplished                                                                                                    | Distinguished                                                                                                    | Not Demonstrated<br>(Comment Required) |  |  |  |  |
| Develops his/her own vision<br>of the changing world in the<br>21st century that schools<br>are preparing children to<br>enter                                                                                                    | <ul> <li> and</li> <li>Leads and implements a process for developing a shared vision and strategic goals for student achievement that reflect high expectations for students and staff</li> <li>Maintains a focus on the vision and strategic goals throughout the school year</li> </ul> | <ul> <li> and</li> <li>Creates with stakeholders a vision for the school that captures peoples' attention and imagination</li> <li>Designs and implements collaborative processes to collect and analyze data about the school's progress for the periodic review and revision of the school's vision, mission, and strategic goals</li> </ul> | and     Ensures that the school's     identity (vision, mission,     values, beliefs and goals)     actually drive decisions and     inform the culture of the     school     Initiates changes to the     vision and goals based on     data to improve     performance, school culture     and school success |                                        |  |  |  |  |

You may type in **Comments**, attach a **File** (.txt, PDF, .doc, .docx, ppt, pptx), include a web **Link**, check the boxes of **Example of Artifacts**, and add additional examples of artifacts in the empty boxes.

| Comments                                                                                                 |                                                               |           |
|----------------------------------------------------------------------------------------------------|---------------------------------------------------------------|-----------|
|                                                                                                    |                                                               | ~         |
| File:                                                                                                    | Browse                                                        | Add File  |
| Link:                                                                                                    |                                                               | View Link |
| Examples of Artifacts:                                                                                   |                                                               |           |
| School Improvement Plan                                                                                  | Evidence of shared decision making and distributed leadership |           |
| NC Teacher Working Conditions Survey                                                                     |                                                               |           |
| Evidence of School Improvement Team                                                                      |                                                               |           |
| Student achievement and testing data                                                                     |                                                               |           |
| Statement of school vision, mission, values, beliefs and goals                                           |                                                               |           |
| Evidence of stakeholder involvement in development of vision, mission, value, belief and goal statements |                                                               |           |

Once you have completed all of the standards of your Self Assessment, use the drop downs to choose your **End Time**.

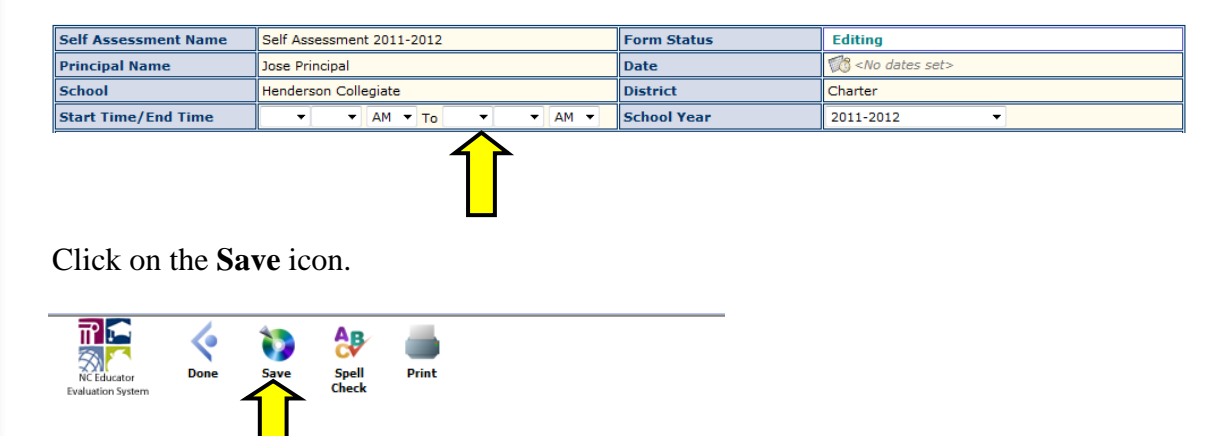

You may click on the **Print** icon to print out the observation (The print icon opens the self assessment in a new window.

Click on the **Done** icon. You will be prompted if you want to save before leaving.

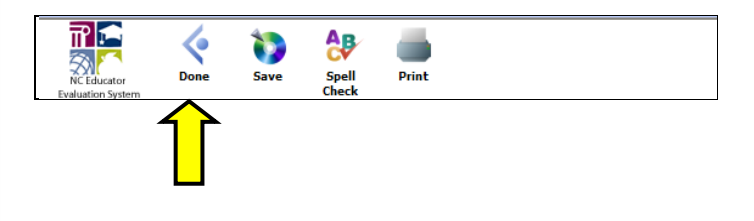

*Note*: Even before you completely finish the Self Assessment, <u>it is advisable to</u> <u>click on the **Save** icon to save the information that you have entered so far.</u> Incidentally, the system will <u>not</u> indicate any skipped standards/elements. It is your responsibility to ensure that the Self Assessment is complete.

After completing the Evaluation Rubric, click in the **Self Assessment Status** box "I have completed my self assessment" and the observer can view my self assessment. This will lock the form and you cannot make any modifications to the form.

*Note*: If you do not check this box, your supervisor cannot see your self assessment.

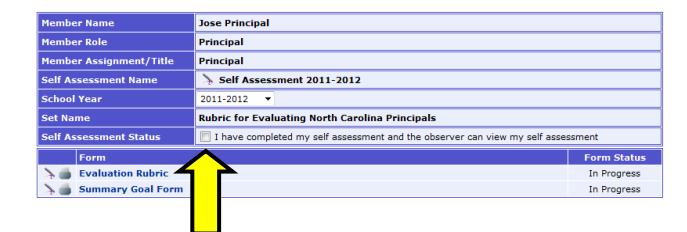

# Principal Summary Goal Form

Online Software Manual for the North Carolina Educator Evaluation System: Superintendent

## Principal Summary Goal Form

Log into: <u>https://mxweb.media-x.com/home/ncval/</u> Select the correct school district Type in the username that was provided to you (UID number) Type in your password Click **Login** 

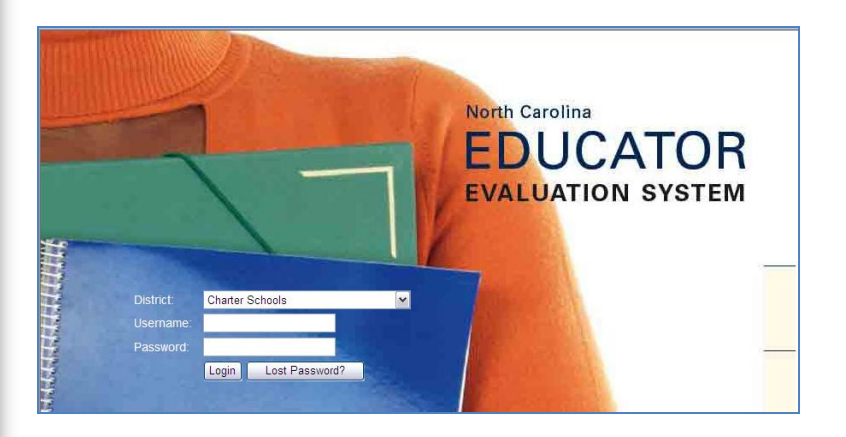

#### Click on the NC Educator Evaluation System icon.

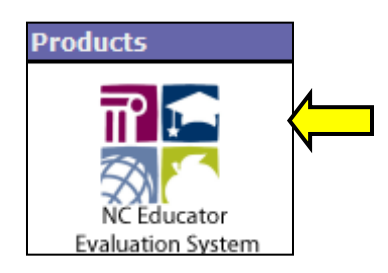

#### Click on Observe/Report.

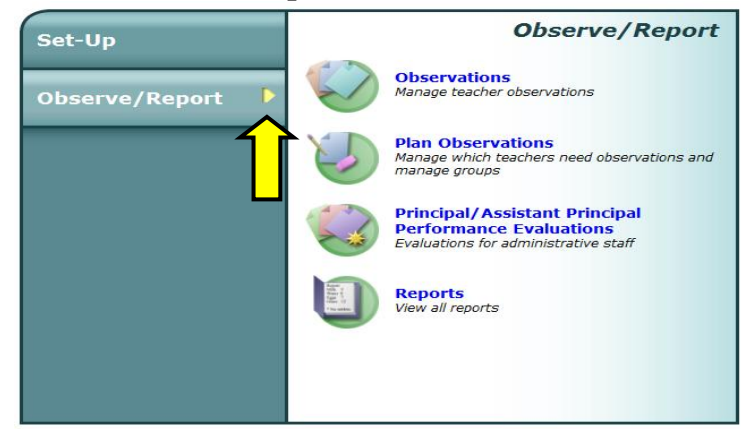

#### Click on Principal/Assistant Principal Performance Evaluations

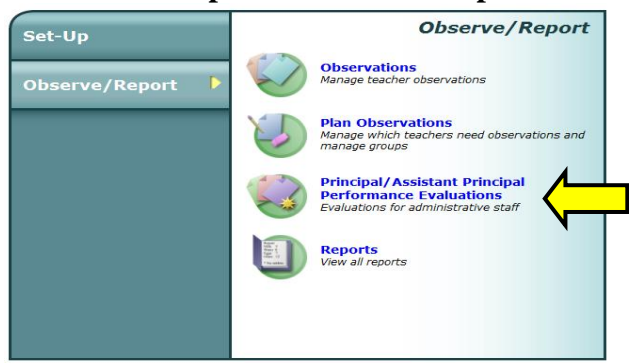

Use the Select Group drop down and choose My Self Assessments.

Click on **Summary Goal Form** (automatically created when the new self assessment was created).

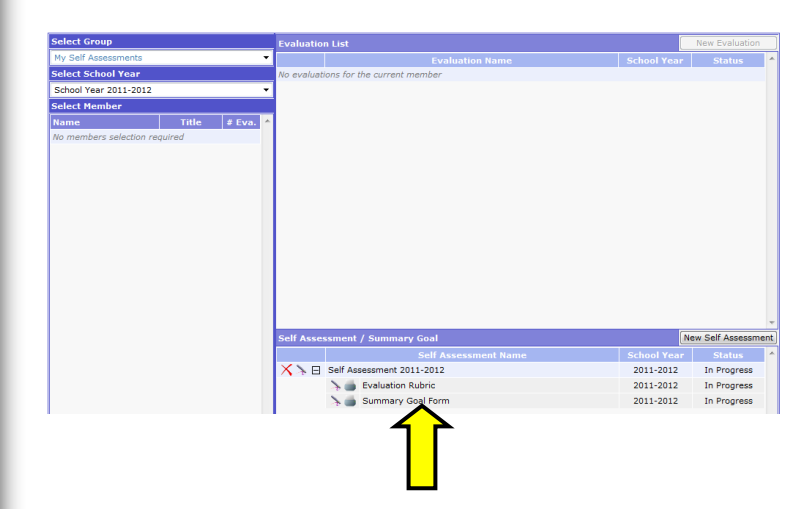

Complete the **Summary Goal Form** and add any additional comments at the end. Your supervisor has permission to modify the Summary Goal Form.

| Observation Name                                                                                                    | Self Assessment 2011-2012 |                                                                                                    | Form Status                                                                                                    |                                                                                                    | Editing   |         |  |  |  |
|----------------------------------------------------------------------------------------------------|---------------------------|----------------------------------------------------------------------------------------------------|----------------------------------------------------------------------------------------------------|----------------------------------------------------------------------------------------------------|-----------|---------|--|--|--|
| Principal Name                                                                                                    | Jose Principal            |                                                                                                    | District                                                                                                    |                                                                                                    |           | Charter |  |  |  |
| School                                                                                                    | Henderson Collegiate      |                                                                                                    | School Year                                                                                                    |                                                                                                    | 2011-2012 |         |  |  |  |
| Standard                                                                                                    |                           | S                                                                                                    | tandard(s) to b                                                                                                    | e addressed:                                                                                                    |           |         |  |  |  |
| 1. Strategic Leadership<br>2. Instructional Leadership<br>3. Cultural Leadership<br>4. Cultural Leadership<br>5. Hanageria Leadership<br>6. External Development L<br>7. Micro-political Leadership | hip<br>Ademhp             | 1<br>1<br>1<br>1<br>2<br>3<br>3<br>3<br>3<br>3<br>3<br>4<br>4<br>4<br>5<br>5<br>5<br>5<br>5<br>5<br>5<br>5<br>5<br>7<br>7 | ement(a) to be<br>A. School via.<br>B. Leading C.<br>C. School Im.<br>D. Dairhibulti,<br>A. Focus on I.<br>B. School Con.<br>B. School Con.<br>B. School Con.<br>B. School Con.<br>B. Recruiting.<br>C. Teacher a.<br>B. Conflict M.<br>C. Teacher a.<br>B. Conflict M.<br>D. School Re.<br>B. School Re.<br>B. School | un Vision, Instean and Strategic Gale<br>and Strate Ladermini<br>and Improvement Plan<br>Ginore Ladermini<br>Strate Ladermini<br>and Improvement Plan<br>Ginore Ladermini<br>and Callaborative Strate Networks<br>and Callaborative Strate Networks<br>and Callaborative Strate Networks<br>and Strate Strategic Strategic Strategics<br>and Strategic Strategics<br>and Strategics<br>and Strategics<br>and and Strategics<br>and and and and and<br>and and and and<br>and and and and<br>and and and<br>and and and<br>and and<br>and and<br>and and<br>and and<br>and and<br>and<br>and<br>and<br>and<br>and<br>and<br>and |           |         |  |  |  |
| Standard                                                                                                    | Goal(s)                   | Key Activities/<br>(What you nee<br>accomplish t                                                                          | tivities/Strategies Outcomes (Measurement) Time Line For Measuring<br>t you need to do to<br>omplish the goal) Goal Outcome                                                                                                    |                                                                                                    |           |         |  |  |  |
| Strategic Leadership     A, School Vision, Mission ar<br>Strategic Goals     B, Leading Change     C, School Improvement Pla     D. Distributive Leadership                                         | id<br>in                  |                                                                                                    | *                                                                                                    |                                                                                                    | *         |         |  |  |  |

Comments:

*Note:* Standard and Elements to be addressed are pre-populated if the evaluation rubric was marked as **Developing** and/or **Not Demonstrated** 

# **Create a Group for Principals**

### **Create a Group for Principals**

You must create a group for all principal roles to be evaluated.

Log into: <u>https://mxweb.media-x.com/home/ncval/</u> Select the correct school district Type in the username that was provided to you (UID number) Type in your password Click **Login** 

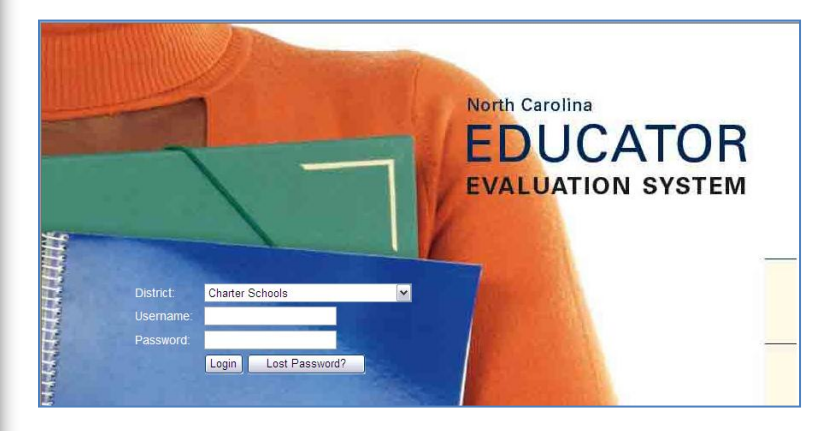

Click on the Group Manager icon.

| mxWeb                                                                                                    |                              |                        | Droducto    |   |     |   |
|----------------------------------------------------------------------------------------------------|------------------------------|------------------------|-------------|---|-----|---|
| Profile<br>Conceptions<br>Conception<br>Conception<br>Concepti |                              |                        | Products    |   |     |   |
| Lick Create                                                                                                    | e Member gro                 | oup.                   |             |   |     |   |
| oup List<br>Create member group                                                                                                    | See List Henderson Collegate | Group Editor           |             | * |     |   |
| Click on you                                                                                                    | ir school name               | in the <b>Site L</b> i | ist column. | • | ••• | 1 |

to expand the lists.

| roup List                       | Site List                | Group Editor                                        |  |
|---------------------------------|--------------------------|-----------------------------------------------------|--|
| ECreate member group<br>ntitled | Henderson Collegiate     | A Dielete Set Share<br>Group Permission<br>Defaults |  |
|                                 |                          | Group ID: Group name: Untitled                      |  |
|                                 |                          | Include group managers when using group             |  |
|                                 |                          | Group managers                                      |  |
|                                 |                          | Principal, Jose Principal Henderson Collegiate      |  |
|                                 |                          | Normal members                                      |  |
|                                 |                          |                                                     |  |
|                                 |                          |                                                     |  |
|                                 |                          |                                                     |  |
|                                 |                          |                                                     |  |
|                                 |                          | *                                                   |  |
|                                 | Henderson Collegiate     |                                                     |  |
|                                 | Administrator            |                                                     |  |
|                                 | -all-<br>Admin, Veronica |                                                     |  |
|                                 | Sanchez, Eric            |                                                     |  |
|                                 | Principal                |                                                     |  |
|                                 | AP. Corey                |                                                     |  |

*Note*: Teacher groups should not be created in this function.

Rename your group in the Group name: box.

Click on the names of the administrators and/or principals who should be in the group. The name of the person will be listed under **Normal members**.

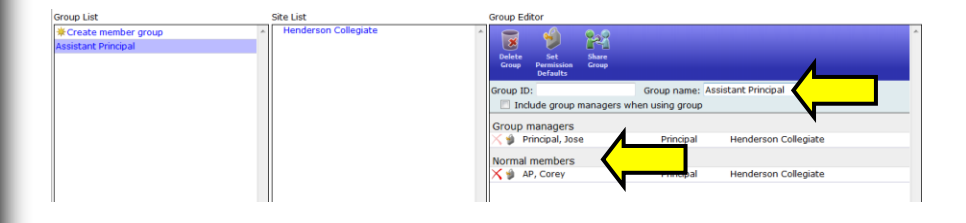

*Note*: If you need to share your group with a colleague, click on the **Share Group** icon.

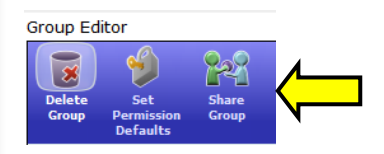

This box will pop up. Type in the colleague's username and click Add.

| <u>Share group</u><br>Share with: | Assistant Princ<br>User | cipal<br>T | admin_veronica       |          |          | Add         | <b>ا</b> |
|-----------------------------------|-------------------------|------------|----------------------|----------|----------|-------------|----------|
| Name                              |                         |            | Туре                 | R        | W D      | s x         |          |
|                                   |                         |            |                      |          |          |             |          |
|                                   |                         |            |                      |          |          |             |          |
|                                   |                         |            |                      |          |          |             |          |
|                                   |                         |            |                      |          |          |             |          |
| Online So:                        | ftware Manual for t     | he North   | Carolina Educator Ev | valuatio | n Systen | n: Superint | endent   |

Click on the symbol under the "S" column to change the symbol to the "share" symbol.

| Share group: Assistant Principal |                  | ×.    |
|----------------------------------|------------------|-------|
| Share with: User 🔹               | 👔 admin_veronica | Add   |
| Name                             | Туре             | RWDSX |
| 🗙 admin_veronica                 | User             |       |

*Note:* By sharing groups, you may perform the following functions:

- Read R
- Write W
- Delete D
- Share –S

To temporarily block access to an individual assigned to the group, click block – X.

# **Principal Evaluation**

Online Software Manual for the North Carolina Educator Evaluation System: Superintendent

## **Principal Evaluation**

Log into: <u>https://mxweb.media-x.com/home/ncval/</u>

Select the correct school district Type in the username that was provided to you (UID number) Type in your password Click **Login** 

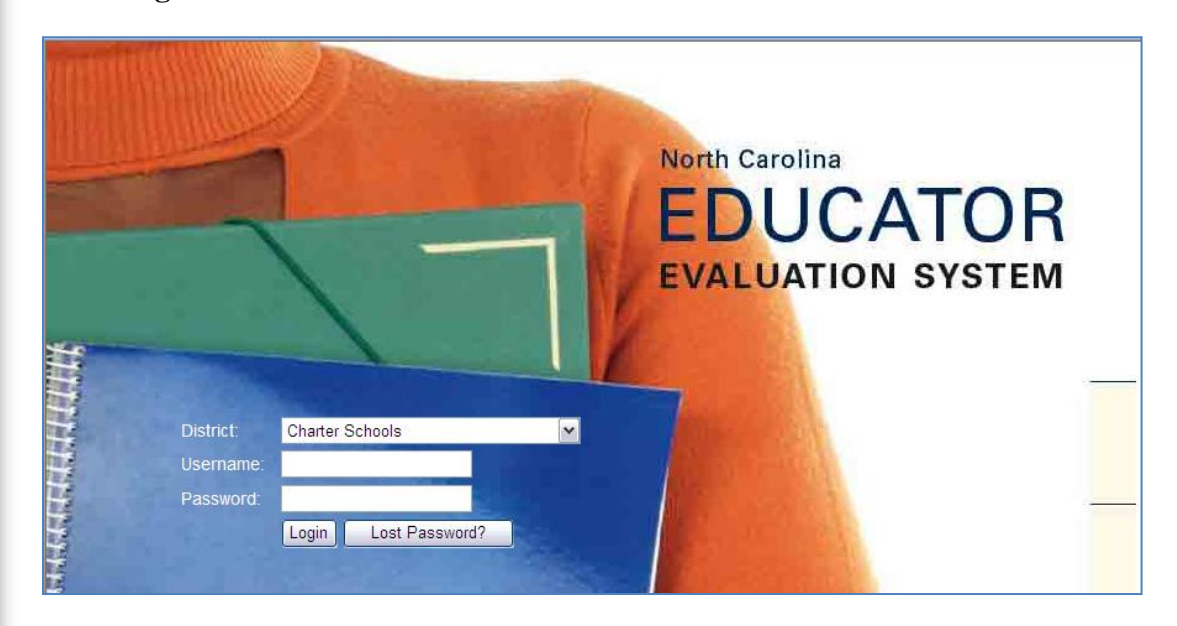

Click on the NC Educator Evaluation System icon.

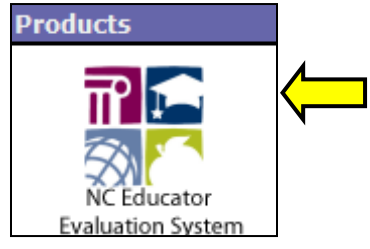

### Click on Observe/Report.

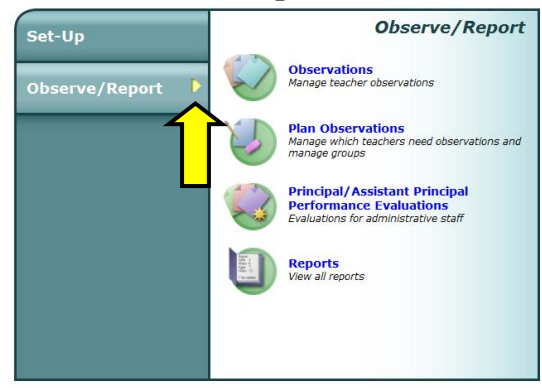

#### Click on Principal/Assistant Principal Performance Evaluations

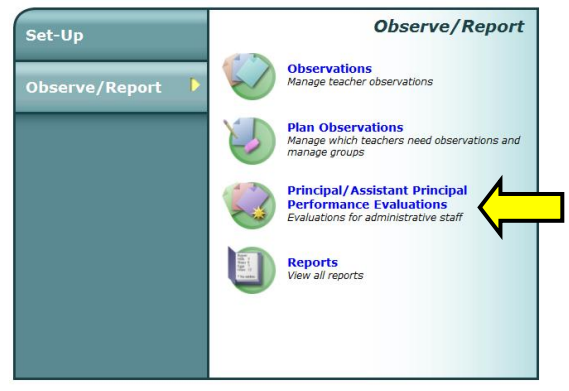

Use the Select Group drop down and choose the group that you created.

*Note*: If you have not created a group in Group Manager or if a group has not been shared with you, please see those instructions.

#### Click on the **principal's name**. Click **New Evaluation**.

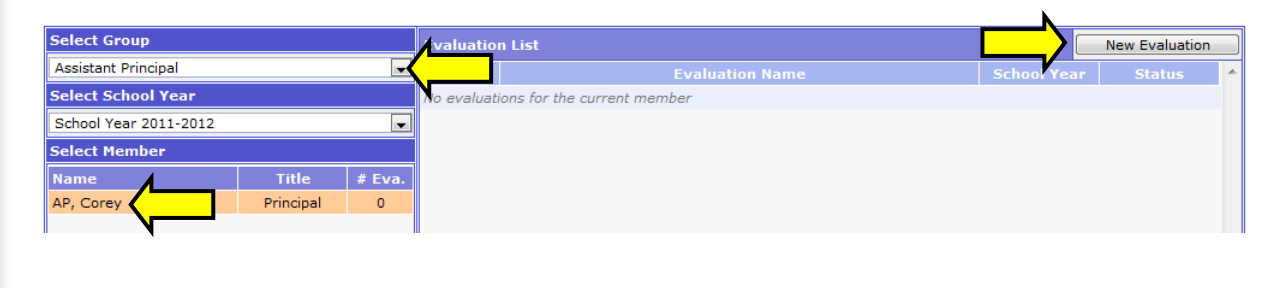

Choose the correct rubric for the position of the person you are evaluating in the **Select Set** drop down (Principal).

Click Next. (The fields are pre-populated.)

*Note:* The system will automatically create four forms, unless you uncheck the boxes.

Forms: Evaluation Rubric, Summary Evaluation Rating Form, Progress Toward Achieving Goals, and Summary Goal Form.

| Role         Principal           Assignment/Title         Assistant Principal           Evaluation Name         Evaluation 1 for Corey AP           Select Set         Rubric for Evaluating North Carolina Assistant Principals           Select Form         Rubric for Evaluating North Carolina Assistant Principals                                                                                                    |   |
|----------------------------------------------------------------------------------------------------|---|
| Assignment/Title Assistant Principal Evaluation Name Evaluation 1 for Corey AP Select Set Rubric for Evaluating North Carolina Assistant Principals Select Form Rubric for Evaluating North Carolina Assistant Principals                                                                                                    |   |
| Evaluation Name         Evaluation 1 for Corey AP           Select Set         Rubric for Evaluating North Carolina Assistant Principals           Select Form         Rubric for Evaluating North Carolina Assistant Principals                                                                                                    |   |
| Select Set Rubric for Evaluating North Carolina Assistant Principals Select Form Rubric for Evaluating North Carolina Assistant Principals                                                                                                    |   |
| Select Form Rubric for Evaluating North Carolina Assistant Principals                                                                                                    | - |
| Wohr for Evaluating Norm Carolina Principals         Image: State State Sta |   |
| Select Checklist <none></none>                                                                                                    | - |

### Click on Evaluation Rubric

| Member Name                                                                                                    | me Corey AP                                                                                                    |             |  |  |  |
|----------------------------------------------------------------------------------------------------|----------------------------------------------------------------------------------------------------|-------------|--|--|--|
| Member Role                                                                                                    | Principal                                                                                                    |             |  |  |  |
| Member Assignment/Title                                                                                                    | nber Assignment/Title Assistant Principal                                                                                                    |             |  |  |  |
| Evaluation Name                                                                                                    | Evaluation Name Second Second Se |             |  |  |  |
| School Year                                                                                                    | 2011-2012 💌                                                                                                    |             |  |  |  |
| Evaluation created by                                                                                                    | by Jose Principal                                                                                                    |             |  |  |  |
| Set Name                                                                                                    | Rubric for Evaluating North Carolina Assistant Principals                                                                                                    |             |  |  |  |
| Form                                                                                                    |                                                                                                    | Form Status |  |  |  |
| 🚴 🍏 Evaluation Rubric 🤇                                                                                                    | Evaluation Rubric In Progress                                                                                                    |             |  |  |  |
| Summary Evaluation Rating Form In Progress                                                                                                    |                                                                                                    |             |  |  |  |
| Construction of the second second sec |                                                                                                    |             |  |  |  |
| 🚴 🍏 Summary Goal Form                                                                                                    |                                                                                                    | In Progress |  |  |  |

Click on the **Calendar and Clock** icon that is located next to *<No dates set>*. Using the calendar that popped up, choose the date and click **Set**. Use the drop downs to choose the **Start Time**.

| Observation Name         | Evaluation 1 for Eric Sanchez | Form Status         | Editing                  |
|--------------------------|-------------------------------|---------------------|--------------------------|
| Assistant Principal Name | Eric Sanchez                  | Date Completed      | <not completed=""></not> |
| School                   | Henderson Collegiate          | District            | Charter                  |
| Evaluator                | Jose Principal                | Title               | Principal                |
| Date of Observation      | 💏 <no dates="" set=""></no>   | Start Time/End Time |                          |
| School Year              | 2011-2012                     |                     | $\overline{\mathbf{A}}$  |
|                          |                               |                     |                          |

Read and fill out the evaluation by clicking in the appropriate boxes for each Standard and each Element.

| Standard I: Strategic Leadership<br>Principals will create conditions that result in strategically re-imaging the school's vision, mission, and goals in the 21st century. Understanding that schools ideally<br>prepare students for an unseen but not altogether unpredictable future, the leader creates a climate of inquiry that challenges the school community to continually re-<br>purpose itself by building on its core values and beliefs about its preferred future and then developing a pathway to reach it. |                                                                                                    |                                                                                                    |                                                                                                    |  |  |  |  |
|----------------------------------------------------------------------------------------------------|----------------------------------------------------------------------------------------------------|----------------------------------------------------------------------------------------------------|----------------------------------------------------------------------------------------------------|--|--|--|--|
| a. School Vision, Mission and<br>processes used to establish these                                                                                                    | a. School Vision, Mission and Strategic Goals: The school's identity, in part, is derived from the vision, mission, values, beliefs and goals of the school, the processes used to establish these attributes and the ways they are embodied in the life of the school community.         |                                                                                                    |                                                                                                    |  |  |  |  |
| Developing Proficient Accomplished Distinguished (Cor                                                                                                    |                                                                                                    |                                                                                                    |                                                                                                    |  |  |  |  |
| Develops his/her own vision<br>of the changing world in the<br>21st century that schools<br>are preparing children to<br>enter                                                                                                    | <ul> <li> and</li> <li>Leads and implements a process for developing a shared vision and strategic goals for student achievement that reflect high expectations for students and staff</li> <li>Maintains a focus on the vision and strategic goals throughout the school year</li> </ul> | <ul> <li> and</li> <li>Creates with stakeholders a vision for the school that captures peoples' attention and imagination</li> <li>Designs and implements collaborative processes to collect and analyze data about the school's progress for the periodic review and revision of the school's vision, mission, and strategic goals</li> </ul> | and     Ensures that the school's     identity (vision, mission,     values, beliefs and goals)     actually drive decisions and     inform the culture of the     school     Initiates changes to the     vision and goals based on     data to improve     performance, school culture     and school success |  |  |  |  |

You may type in **Comments**, attach a **File** (.txt, PDF, .doc, .docx, ppt, pptx), include a web **Link**, check the boxes of **Example of Artifacts**, and add additional examples of artifacts in the empty boxes.

| Comments                                                                                                 |                                                               |        |
|----------------------------------------------------------------------------------------------------|---------------------------------------------------------------|--------|
|                                                                                                    |                                                               | ~      |
|                                                                                                    |                                                               |        |
|                                                                                                    |                                                               |        |
|                                                                                                    |                                                               |        |
|                                                                                                    |                                                               | $\sim$ |
| File:                                                                                                    | Browse Add I                                                  | File   |
| Link:                                                                                                    | View                                                          | Link   |
| Examples of Artifacts:                                                                                   |                                                               |        |
| School Improvement Plan                                                                                  | Evidence of shared decision making and distributed leadership |        |
| NC Teacher Working Conditions Survey                                                                     |                                                               |        |
| Evidence of School Improvement Team                                                                      |                                                               |        |
| Student achievement and testing data                                                                     |                                                               |        |
| Statement of school vision, mission, values, beliefs and goals                                           |                                                               |        |
| Evidence of stakeholder involvement in development of vision, mission, value, belief and goal statements |                                                               |        |
|                                                                                                    |                                                               |        |

**SUGGESTION:** In the event that you will conduct more than one evaluation, type a date next to any comments that you have included.

Once you have completed all of the standards of your evaluation, use the drop downs to choose your **End Time**.

| Self Assessment Name | Self Assessment 2011-2012 | Form Status | Editing       |  |
|----------------------|---------------------------|-------------|---------------|--|
| Principal Name       | Jose Principal            | Date        | no dates set> |  |
| School               | Henderson Collegiate      | District    | Charter       |  |
| Start Time/End Time  | ▼ ▼ AM ▼ To ▼ ▼ AM ▼      | School Year | 2011-2012 🔻   |  |
| <u> </u>             | $\widehat{1}$             |             | `             |  |

Online Software Manual for the North Carolina Educator Evaluation System: Superintendent

Click on the Save icon.

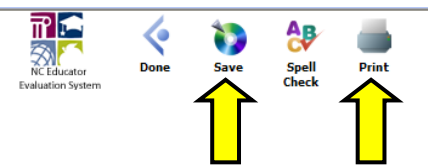

You may click on the **Print** icon to print out the evaluation. (The print icon opens the evaluation in a new window.

Click on the **Done** icon.

You will be prompted if you want to save before leaving.

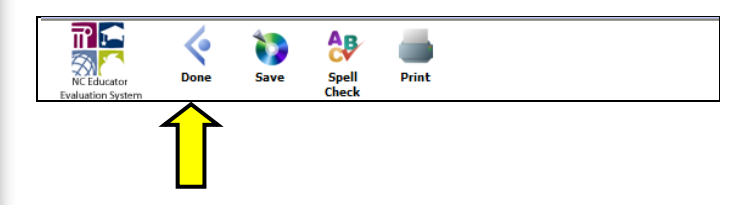

*Note*: Even before you completely finish the evaluation, <u>it is advisable to click on</u> the **Save** icon to save the information that you have entered so far. Incidentally, the system will <u>not</u> indicate any skipped standards/elements. It is your responsibility to ensure that the evaluation is complete.

Example of the forms that are created.

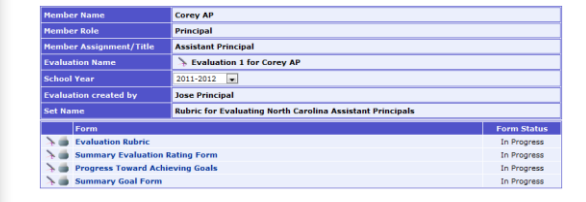

# Summary Evaluation Rating Form

### **Summary Evaluation Rating Form**

Click on the Summary Evaluation Rating Form.

| Membe  | er Name                     | Corey AP                                                  |             |  |  |  |
|--------|-----------------------------|-----------------------------------------------------------|-------------|--|--|--|
| Membe  | er Role                     | Principal                                                 |             |  |  |  |
| Membe  | er Assignment/Title         | Assistant Principal                                       |             |  |  |  |
| Evalua | tion Name                   | > Evaluation 1 for Corey AP                               |             |  |  |  |
| School | l Year                      | 2011-2012 .                                               | 2011-2012 💌 |  |  |  |
| Evalua | tion created by             | Jose Principal                                            |             |  |  |  |
| Set Na | me                          | Rubric for Evaluating North Carolina Assistant Principals |             |  |  |  |
|        | Form                        |                                                           | Form Status |  |  |  |
| 7 👜    | Evaluation Rubric           |                                                           | In Progress |  |  |  |
| 7 👜    | Summary Evaluation          | ting Form In Progress                                     |             |  |  |  |
| 7 👜    | <b>Progress Toward Achi</b> | ng Goals In Progress                                      |             |  |  |  |
| > 6    | Summary Goal Form           |                                                           | In Progress |  |  |  |

*Note:* You may see the ratings from the evaluation by clicking on the plus symbol beside the element. The plus symbol is replaced by a minus.

Click the minus symbol to collapse the section.

| ndard : Strategic Leade                                                                                                    | rship                                                                                                    |                                                                                                    |                                                                                                    |                                                                                                    |              |               |                  |  |
|----------------------------------------------------------------------------------------------------|----------------------------------------------------------------------------------------------------|----------------------------------------------------------------------------------------------------|----------------------------------------------------------------------------------------------------|----------------------------------------------------------------------------------------------------|--------------|---------------|------------------|--|
|                                                                                                    | Elements                                                                                                    |                                                                                                    | Developing                                                                                               | Proficient                                                                                                    | Accomplished | Distinguished | Not Demonstrated |  |
| a. School Vision, Mission and Strategic Goals: The school's identity, in part, is<br>derived from the vision, mission, values, beliefs and goals of the school, the processes<br>used to establish these attributes and the ways they are embodied in the life of the<br>school community. |                                                                                                    | • • •                                                                                                    |                                                                                                    | 0                                                                                                    | ø            |               |                  |  |
| Developing                                                                                                    | Proficient                                                                                                    | Accomplishe                                                                                                    | d                                                                                                    | Distir                                                                                                    | nguished     | Not D         | emonstrated      |  |
| Develops his/her own vision of the<br>changing world in the 21st century that<br>schools are preparing ohidren to enter                                                                                                    | and<br>I leave and implements a process for<br>developing a shared vision and<br>strategic goals for student achievement<br>that reflect high expectations for<br>students and staff<br>Maintains a focus on the vision and<br>strategic goals throughout the school<br>year | and<br>Creates with stakeholder<br>the school that captures<br>attention and imagination<br>Designs and imglements<br>processes to collect and<br>about the school's progre<br>periodic review and revis<br>school's vision, mission,<br>goals | s a vision for<br>peoples'<br>collaborative<br>analyze data<br>as for the<br>ion of the<br>and strategic | and     Ensures that th     (vision, mission     qoals) actually     inform the cult     Initiates change     goals based on     performance, s     success | ol           |               |                  |  |
| b. Leading Change: The print<br>implementation strategies, for im-<br>achievement for all students.                                                                                                    | b. Leading Change: The principal/assistant principal articulates a vision, and<br>implementation strategies, for improvements and changes which result in improved<br>achievement for all students.                                                                          |                                                                                                    |                                                                                                    |                                                                                                    | 0            | 0             | 0                |  |
| C. School Improvement Plan: The school improvement plan provides the structure<br>for the vision, values, goals and changes necessary for improved achievement for all<br>students.                                                                                                    |                                                                                                    | O                                                                                                    | 0                                                                                                    | 0                                                                                                    | 0            | 0             |                  |  |
| d. Distributive Leadership: The principal/assistant principal creates and utilizes<br>processes to distribute leadership and decision making throughout the school.                                                                                                    |                                                                                                    | 0                                                                                                    | 0                                                                                                    | 0                                                                                                    | 0            | 0             |                  |  |
|                                                                                                    | Overall Ra                                                                                                    | ating for Standard 1                                                                                                    | 0                                                                                                    | 0                                                                                                    | 0            | 0             | 0                |  |

Click the appropriate radio button for each of the standards, click on the Save icon.

| Standard : Strategic Leadership                                                                                                    |            |            |              |               |                  |  |  |
|----------------------------------------------------------------------------------------------------|------------|------------|--------------|---------------|------------------|--|--|
| Elements                                                                                                    | Developing | Proficient | Accomplished | Distinguished | Not Demonstrated |  |  |
| a. School Vision, Mission and Strategic Goals: The school's identity, in part, is<br>derived from the vision, mission, values, beliefs and goals of the school, the processes<br>used to establish these attributes and the ways they are embodied in the life of the<br>school community. | ۲          | 0          | 0            | 0             | 0                |  |  |
| B. Leading Change: The principal/assistant principal articulates a vision, and<br>implementation strategies, for improvements and changes which result in improved<br>achievement for all students.                                                                                        | ۲          | 0          | 0            | 0             | 0                |  |  |
| G. School Improvement Plan: The school improvement plan provides the structure<br>for the vision, values, goals and changes necessary for improved achievement for all<br>students.                                                                                                    | ۲          | 0          | 0            | 0             | O                |  |  |
| Id. Distributive Leadership: The principal/assistant principal creates and utilizes<br>processes to distribute leadership and decision making throughout the school.                                                                                                    | ۲          | 0          | 0            | 0             | 0                |  |  |
| Overall Rating for Standard 1                                                                                                    | ۲          | 0          | 0            | 0             | $\odot$          |  |  |

After the superintendent or designee has completed the Summary Rating Form, the **Allow the principal/assistant principal to view this summary rating form** box in **Summary Status** may be checked so the principal can view the form.

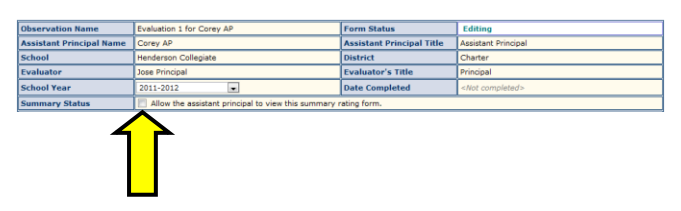

The superintendent or designee must develop a Professional Growth Plan with the principal. If you attempt to check the box next to **The Superintendent/designee and the Principal have developed a Professional Growth Plan** you will get a pop up warning.

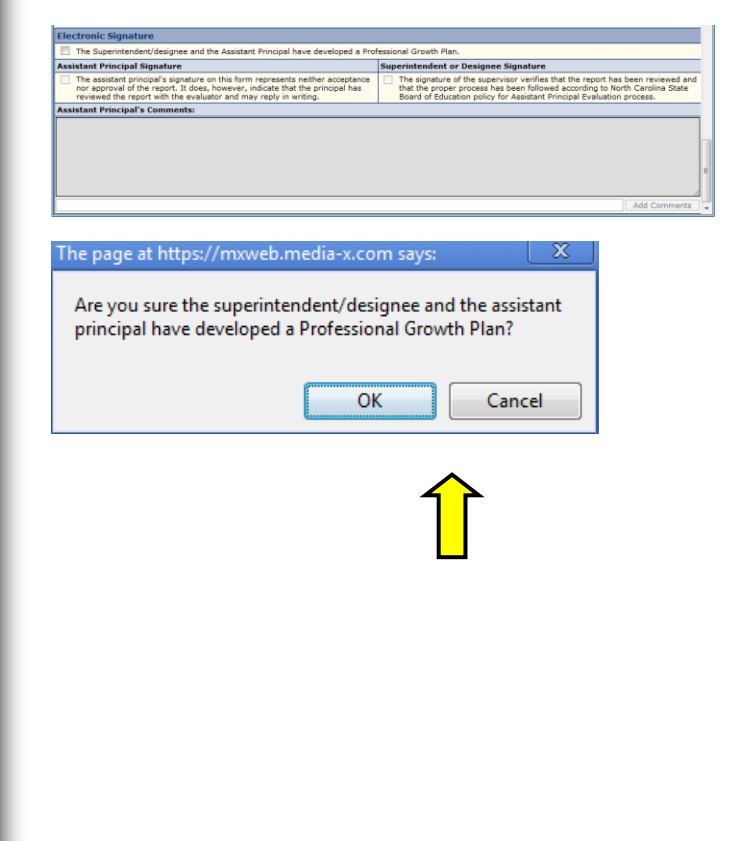

# Progress Toward Achieving Goals

Online Software Manual for the North Carolina Educator Evaluation System: Superintendent

### **Progress Toward Achieving Goals**

Click on **Progress Toward Achieving Goals** under Form Status.

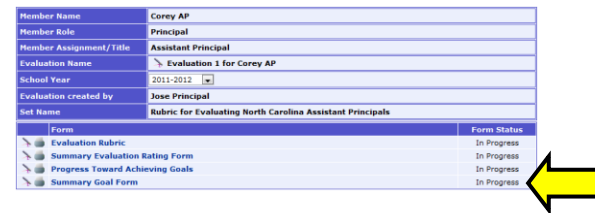

Complete this form with the principal.

The superintendent or designee can type in the **Goal** and **Revised Plan/Comment for Goal** boxes, except Goal 1 (see below).

| Observation Name                                                                                                    | Evaluation 1 for Corey AP | Form Status       | Editing   |   |         |    |  |
|----------------------------------------------------------------------------------------------------|---------------------------|-------------------|-----------|---|---------|----|--|
| Assistant Principal Name                                                                                                    | Corey AP                  | District          | Charter   |   |         |    |  |
| School                                                                                                    | Henderson Collegiate      | School Year       | 2011-2012 |   |         |    |  |
| Evaluator                                                                                                    | Jose Principal            | Evaluator's Title | Principal |   |         |    |  |
| The evaluator determines whether the assistant principal is making progress toward goal(s) attainment within each standard.<br>Mark this category as (P) - progressing or (NP) - not progressing |                           |                   |           |   |         |    |  |
|                                                                                                    | Goal                      |                   | F         | 2 | NP      | NA |  |
| Standard 1: Strategic Leadership                                                                                                    |                           |                   |           |   |         | 0  |  |
| Standard 2: Instructional Leadership                                                                                                    |                           |                   |           |   |         | 0  |  |
| Standard 3: Cultural Leadership                                                                                                    |                           |                   |           |   |         |    |  |
| Standard 4: Human Resource                                                                                                    | Leadership                |                   | C         |   | $\odot$ |    |  |
| Standard 5: Managerial Leade                                                                                                    | ership                    |                   | C         |   | 0       | 0  |  |
| Standard 6: External Develop                                                                                                    | ment Leadership           |                   | 0         |   | 0       | 0  |  |
| Standard 7: Micro-political Le                                                                                                    | adership                  |                   | 0         |   | 0       | 0  |  |
| Coal 1                                                                                                    |                           |                   |           |   |         |    |  |
| 00011.                                                                                                    |                           |                   |           | _ |         |    |  |
|                                                                                                    |                           |                   |           |   |         |    |  |
|                                                                                                    |                           |                   |           |   |         |    |  |
| Revised Plan/Comment for G                                                                                                    | pal 1:                    |                   |           |   |         |    |  |
|                                                                                                    |                           |                   |           | _ |         |    |  |

*Note*: By design you cannot type in Goal 1. Text will self populate from the Summary Evaluation Rating Form, Standard 4: Human Resource Leadership: "Teacher Turnover Rate goal for next school year" box (below).

| Over                                                                                                    | all Rating for Standard 4 | 0 | 0 | 0 | ۲ | 0 |  |
|----------------------------------------------------------------------------------------------------|---------------------------|---|---|---|---|---|--|
| Note: If the school's teacher turnover rate, according to the school report card, is above the state average and/or identified as a problem in the school improvement<br>plan, it must be addressed here along with recommendations for improvement. If the turnover is equal to or lower than the state average, the assistant principal must<br>set a goal to at least maintain that rate. |                           |   |   |   |   |   |  |
| School's Teacher Turnover Rate during previous school year: 1                                                                                                    |                           |   |   |   |   |   |  |
| School's Teacher Turnover Rate for current school year:                                                                                                    |                           |   |   |   |   |   |  |
| State's Teacher Turnover Rate for current school year:                                                                                                    |                           |   |   |   |   |   |  |
| Teacher Turnover Rate goal for next school year:                                                                                                    | 10%                       |   |   |   |   |   |  |
| Recommendations to achieve teacher turnover goal for next school year:                                                                                                    |                           |   |   |   |   |   |  |
|                                                                                                    |                           |   |   |   |   |   |  |

# **Summary Goal Form**

Online Software Manual for the North Carolina Educator Evaluation System: Superintendent

## **Summary Goal Form**

#### Click on Summary Goal Form

| Membe  | er Name                     | Corey AP                                                  |             |
|--------|-----------------------------|-----------------------------------------------------------|-------------|
| Membe  | er Role                     | Principal                                                 |             |
| Membe  | er Assignment/Title         | Assistant Principal                                       |             |
| Evalua | stion Name                  | > Evaluation 1 for Corey AP                               |             |
| School | l Year                      | 2011-2012 •                                               |             |
| Evalua | tion created by             | Jose Principal                                            |             |
| Set Na | me                          | Rubric for Evaluating North Carolina Assistant Principals |             |
|        | Form                        |                                                           | Form Status |
| 7.0    | Evaluation Rubric           |                                                           | In Progress |
| 7      | Summary Evaluation          | Rating Form                                               | In Progress |
| > 6    | <b>Progress Toward Achi</b> | eving Goals                                               | In Progress |
| > 6    | Summary Goal Form           |                                                           | In Progress |

Complete this form with the principal. The superintendent or designee can type in the boxes.

| Observation Name Assistant Principal Name                                                                                                    | Evaluation 1 for Corev AP                                                                                                    |                                                   |                                                |                             |                                                                       |                                                                                                    |                                                                                                    |
|----------------------------------------------------------------------------------------------------|----------------------------------------------------------------------------------------------------|---------------------------------------------------|------------------------------------------------|-----------------------------|-----------------------------------------------------------------------|----------------------------------------------------------------------------------------------------|----------------------------------------------------------------------------------------------------|
| Assistant Principal Name                                                                                                    |                                                                                                    |                                                   | Form Status                                    |                             | Editing                                                               |                                                                                                    |                                                                                                    |
|                                                                                                    | Corey AP                                                                                                    |                                                   | District                                       |                             | Charter                                                               |                                                                                                    |                                                                                                    |
| School                                                                                                    | Henderson Collegiate                                                                                                    |                                                   | School Year                                    |                             | 2011-2012                                                             |                                                                                                    |                                                                                                    |
| Evaluator                                                                                                    | Jose Principal                                                                                                    |                                                   | Evaluator's 1                                  | fitle                       | Principal                                                             |                                                                                                    |                                                                                                    |
| Standard                                                                                                    |                                                                                                    |                                                   | Standard(s) to b                               | e addressed:                |                                                                       |                                                                                                    |                                                                                                    |
| 1. Strategic Leadership                                                                                                    |                                                                                                    |                                                   | 1                                              |                             |                                                                       |                                                                                                    |                                                                                                    |
| 2. Instructional Leadership                                                                                                    |                                                                                                    |                                                   | Element(s) to be                               | addressed:                  |                                                                       |                                                                                                    |                                                                                                    |
| 3. Cultural Leadership                                                                                                    | hin                                                                                                    |                                                   | 1.A. School Vis                                | tion, Mission and           | l Strategic Goals                                                     |                                                                                                    |                                                                                                    |
| 5. Managerial Leadership                                                                                                    |                                                                                                    |                                                   | 1.B. Leading C                                 | hange                       |                                                                       |                                                                                                    |                                                                                                    |
| 6. External Development Le                                                                                                    | adership                                                                                                    |                                                   | 1.C. School Im                                 | provement Plan              |                                                                       |                                                                                                    |                                                                                                    |
| <ol><li>7. Micro-political Leadership</li></ol>                                                                                                    |                                                                                                    |                                                   |                                                |                             |                                                                       |                                                                                                    |                                                                                                    |
| Standard                                                                                                    | Standard Goal(s) Key<br>(Wh                                                                                                    |                                                   |                                                |                             | Measurement)                                                          | Time Line For Measurin                                                                                    | ng                                                                                                    |
|                                                                                                    |                                                                                                    | accomplish                                        | the goal)                                      |                             |                                                                       | Goal Outcome                                                                                              |                                                                                                    |
| <ol> <li>Strategic Leadership         <ul> <li>A. School Vision,<br/>Mission and Strategic<br/>Goals</li> <li>B. Leading Change</li> <li>C. School<br/>Improvement Plan</li> <li>D. Distributive</li> </ul> </li> </ol> | Comments                                                                                                    |                                                   |                                                |                             |                                                                       |                                                                                                    |                                                                                                    |
| Leadership                                                                                                    |                                                                                                    |                                                   | 1.                                             |                             | 1                                                                     |                                                                                                    |                                                                                                    |
| 2. Instructional Leadership                                                                                                    |                                                                                                    |                                                   |                                                |                             |                                                                       |                                                                                                    |                                                                                                    |
|                                                                                                    |                                                                                                    |                                                   |                                                |                             |                                                                       |                                                                                                    |                                                                                                    |
|                                                                                                    |                                                                                                    |                                                   |                                                |                             |                                                                       |                                                                                                    |                                                                                                    |
|                                                                                                    |                                                                                                    |                                                   |                                                |                             |                                                                       | 1                                                                                                    | I                                                                                                    |
|                                                                                                    |                                                                                                    |                                                   |                                                |                             |                                                                       |                                                                                                    | 1                                                                                                    |
| Comments:                                                                                                    |                                                                                                    |                                                   |                                                |                             |                                                                       |                                                                                                    | ·                                                                                                    |
| Comments:                                                                                                    |                                                                                                    |                                                   |                                                |                             |                                                                       |                                                                                                    |                                                                                                    |
| Comments:                                                                                                    |                                                                                                    |                                                   |                                                | -                           |                                                                       |                                                                                                    |                                                                                                    |
| Comments:                                                                                                    |                                                                                                    |                                                   |                                                |                             |                                                                       |                                                                                                    |                                                                                                    |
| Comments:<br>Electronic Signature                                                                                                    | 3                                                                                                    |                                                   |                                                | -                           |                                                                       |                                                                                                    | ·                                                                                                    |
| Comments:<br>Electronic Signature<br>Assistant Principal Sig                                                                                                    | 2<br>jnature                                                                                                    |                                                   |                                                | Super                       | rintendent or                                                         | r Designee Signature                                                                                      | 5<br>                                                                                                    |
| Comments:<br>Electronic Signature<br>Assistant Principal Sig<br>The assistant princip<br>nor approval of the<br>principal has review                                                                                    | a<br><b>inature</b><br>Dai's signature on this form<br>report. If does, however, in<br>de the report with the evalu                                               | represents nei<br>dicate that the<br>ator and may | ther accepta<br>assistant<br>reply in writi    | Super<br>nce T<br>ng. E     | rintendent or<br>he signature o<br>hat the proper                     | T Designee Signature of the supervisor verific process has been follo                                     | a<br>as that the report has been reviewed an<br>wed according to North Carolina State<br>t principal Evaluation process.  |
| Comments:<br>Electronic Signature<br>Assistant Principal Sig<br>or approval of the<br>principal has review                                                                                                    | e<br><b>inature</b><br>Dal's signature on this form i<br>Poport. It does, however, in<br>ed the report with the evalu                                             | epresents nei<br>dicate that the<br>ator and may  | ther accepta<br>a assistant<br>reply in writi  | nce T ting. B               | rintendent or<br>he signature o<br>hat the proper<br>loard of Educat  | r Designee Signaturi<br>f the supervisor verifie<br>process has been follo<br>tion policy for assistant   | a<br>ss that the report has been reviewed an<br>wwed according to North Carolina State<br>t principal Evaluation process. |
| Comments:<br>Electronic Signature<br>Assistant Principal Sig<br>D The assistant principal<br>nor approval of the<br>principal has review                                                                                | g<br><b>jnature</b><br>Jal's signature on this form i<br>report. It does, however, i<br>ed the report with the evalu                                              | represents nei<br>dicate that the<br>ator and may | ther accepta<br>a assistant<br>reply in writi  | Super<br>nce T t<br>ng. B   | rintendent or<br>he signature o<br>at the proper<br>oard of Educal    | r Designee Signature<br>of the supervisor verifies<br>process has been follo<br>tion policy for assistant | e<br>ss that the report has been reviewed a<br>wwed according to North Carolina State<br>t principal Evaluation process.  |
| Comments:<br>Electronic Signature<br>Assistant Principal Sig<br>The assistant princip<br>nor approval of the<br>principal has review                                                                                    | a<br>Jaature<br>Jaal's signature on this form i<br>report. It does, however, in<br>red the report with the evalu                                                  | represents nei<br>dicate that the<br>ator and may | ther accepta<br>assistant<br>reply in writi    | Super<br>Ince T<br>Ing. B   | rintendent or<br>he signature o<br>nat the proper<br>oard of Educat   | r Designee Signature<br>of the supervisor verifie<br>process has been follo<br>tion policy for assistant  | a<br>as that the report has been reviewed an<br>wed according to North Carolina State<br>t principal Evaluation process.  |
| Comments:<br>Electronic Signature<br>Assistant Principal Sig<br>or approval of the<br>principal has review                                                                                                    | a<br><b>inature</b><br>Dal's signature on this form i<br>Poport. It does, however, in<br>ed the report with the evalu                                             | represents nei<br>dicate that the<br>ator and may | ther accepta<br>assistant<br>reply in writi    | Super<br>nce T t<br>ng, B   | rintendent or<br>he signature o<br>rat the propertion of Educat       | r Designee Signaturf<br>f the supervisor verifie<br>process has been follo<br>tion policy for assistant   | a<br>as that the report has been reviewed an<br>wwed according to North Carolina State<br>t principal Evaluation process. |
| Comments:<br>Electronic Signature<br>Assistant Principal Sig<br>D The assistant principal<br>nor approval of the<br>principal has review                                                                                | s<br><b>jnature</b><br>Jal's signature on this form i<br>report. It does, however, in<br>report. With the evalu<br>ed the report with the evalu                   | represents nei<br>dicate that the<br>ator and may | ther acceptat<br>a assistant<br>reply in writi | Super<br>Super<br>Ing. E    | rintendent or<br>he signature o<br>hat the program<br>loard of Educat | r Designee Signature<br>of the supervisor verifies<br>process has been follo<br>tion policy for assistant | s<br>s that the report has been reviewed an<br>weed according to North Carolina State<br>t principal Evaluation process.  |
| Comments:<br>Electronic Signature<br>Assistant Principal Sig<br>The assistant principal of the<br>principal has review                                                                                                  | a<br><b>jnature</b><br><b>inal's signature on this form i<br/>report. It does, however, in<br/>red the report with the evalu<br/>of the report with the evalu</b> | represents nei<br>dicate that the<br>ator and may | ther accepta<br>assistant<br>reply in writi    | Super<br>nce T t<br>ng. E   | rintendent or<br>he signature o<br>nat the proper<br>oard of Educat   | r Designee Signature<br>of the supervisor verifie<br>process has been follo<br>tion policy for assistant  | a<br>as that the report has been reviewed an<br>wed according to North Carolina State<br>t principal Evaluation process.  |
| Comments:<br>Electronic Signature<br>Assistant Principal Sig<br>The assistant princip<br>nor approval of the<br>principal has review                                                                                    | a<br><b>inature</b><br>Dal's signature on this form i<br>Poprt. It does, however, in<br>ed the report with the evalu                                              | represents nei<br>dicate that the<br>ator and may | ther accepta<br>assistant<br>reply in writi    | Super<br>nce T<br>ng. B     | rintendent or<br>he signature o<br>nat the program<br>oard of Educat  | r Designee Signatur<br>of the supervisor verifie<br>process has been follo<br>tion policy for assistant   | a<br>as that the report has been reviewed an<br>wwed according to North Carolina State<br>t principal Evaluation process. |
| Comments:<br>Electronic Signature<br>Assistant Principal Sig<br>Drae assistant principal Sig<br>principal has review                                                                                                    | a<br><b>jnature</b><br>Jal's signature on this form i<br>report. It does, however, in<br>report. With the evalu<br>ed the report with the evalu                   | represents nei<br>dicate that the<br>ator and may | ther accepta<br>a assistant<br>reply in writi  | Super<br>nce T<br>ng. B     | rintendent or<br>he signature o<br>at the program<br>loard of Educal  | r Designee Signatur<br>of the supervisor verified<br>process has been follo<br>tion policy for assistant  | a<br>a that the report has been reviewed an<br>wed according to North Carolina State<br>t principal Evaluation process.   |
| Comments:<br>Electronic Signature<br>Assistant Principal Sig<br>The assistant principal of the<br>principal has review                                                                                                  | a<br><b>nature</b><br>nal's signature on this form :<br>report. It does, however, in<br>ed the report with the evalu<br>the report with the evalu                 | represents nei<br>dicate that the<br>ator and may | ther accepta<br>assistant<br>reply in writi    | Super<br>Ince T t<br>Ing. E | rintendent or<br>he signature o<br>nat the proper<br>oard of Educat   | Pesignee Signatur<br>of the supervisor verific<br>process has been follo<br>tion policy for assistant     | a<br>as that the report has been reviewed an<br>wed according to North Carolina State<br>t principal Evaluation process.  |

# **Reports**

Online Software Manual for the North Carolina Educator Evaluation System: Superintendent

## **Reports**

### Click on Reports.

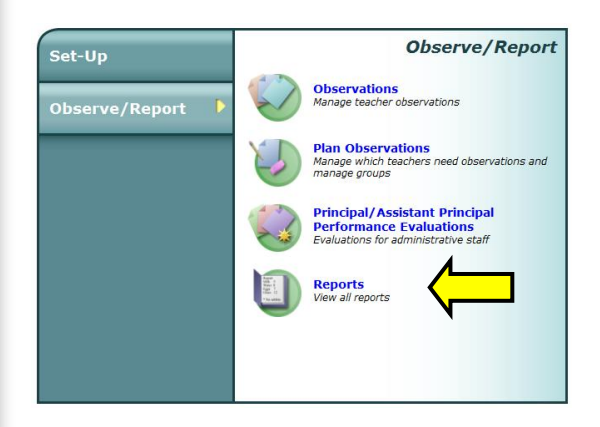

### **Overall Observation Report**

Click on **Overall Observation Report**.

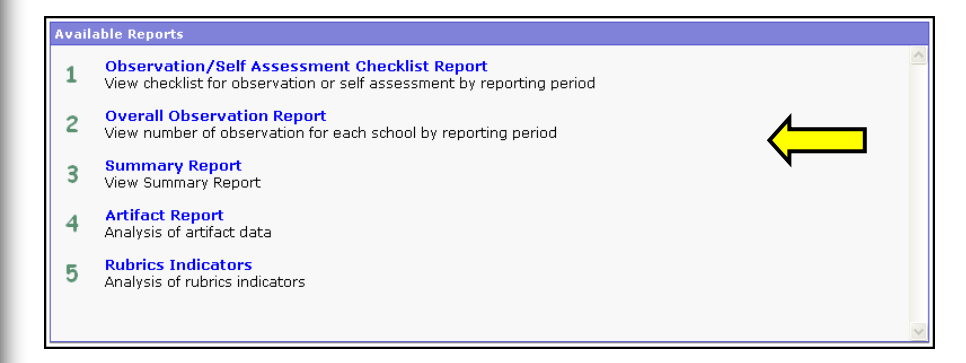

*Note*: Report 1 Observation/Self Assessment Checklist Report is reserved for future use.

The following form allows you to select the status of the observations, the school, and the reporting period on which the report will be based.

| 1. Select Observation Status          | 3. Re | epor | t Po | erio | d    |      |    |    |    |     |      |     |     |    |   |
|---------------------------------------|-------|------|------|------|------|------|----|----|----|-----|------|-----|-----|----|---|
| All Observations                      |       | Rep  | ort  | Sta  | rt D | )ate | ;  |    | Re | por | t En | d D | ate |    |   |
| 2. Select School/District             |       | A    | ug.  | ~    | 20:  | 10   |    |    | N  | /av | ~    | 201 | 11  |    |   |
|                                       | <<    | <    | Т    | oda  | y    | >    | >> | << | <  | т   | oda  | y   | >   | >> |   |
| ▼ Your school                         | s     | м    | т    | w    | т    | F    | s  | s  | м  | т   | w    | т   | F   | s  |   |
|                                       | 1     | 2    | 3    | 4    | 5    | 6    | 7  | 1  | 2  | 3   | 4    | 5   | 6   | 7  |   |
|                                       | 8     | 9    | 10   | 11   | 12   | 13   | 14 | 8  | 9  | 10  | 11   | 12  | 13  | 14 |   |
|                                       | 15    | 16   | 17   | 18   | 19   | 20   | 21 | 15 | 16 | 17  | 18   | 19  | 20  | 21 |   |
|                                       | 22    | 23   | 24   | 25   | 26   | 27   | 28 | 22 | 23 | 24  | 25   | 26  | 27  | 28 |   |
|                                       | 29    | 30   | 31   |      |      |      |    | 29 | 30 | 31  |      |     |     |    |   |
| Select All Deselect All Submit Report |       |      |      |      |      |      |    |    |    |     |      |     |     |    |   |
|                                       |       |      |      |      |      |      |    |    |    |     |      |     |     |    | _ |

You may use the **Select Observation Status** drop down to select the status of the Observations that you want displayed (**in-progress, completed, archived** or **All Observations**). The default is **All Observations**.

Select the school by clicking in the appropriate checkbox.

You may use the two calendars to set the **Report Start Date** and **Report End Date** for the reporting period.

- Click << to go to the previous year and >> to go the next year.
- Click < to go to the previous month and > to go to the next month.
- Click any day to select it.
- Click **Today** to choose today's date.

*Note*: The default start date is August 1<sup>st</sup> of the current school year. The default end date is today's date.

Click the **Submit Report** button to view the report. The report is displayed in a different window (or, based on your browser) in a different tab.

The **Overall Observation Report** displays the names of the appraisers and of the appraised persons, along with the observation name, date, and status (completed or in-progress). The listed observations include teacher observations by principals, teachers' peer-observations, and evaluations of principals.

| Select Obser       | vation Status        | I Observations 💌                                                                                         | Print      | Cancel     |        |
|--------------------|----------------------|----------------------------------------------------------------------------------------------------|------------|------------|--------|
|                    |                      |                                                                                                    |            |            |        |
|                    | Fro                  | Overall Observation Report<br>an August 1st 2010 to May 12th 2011<br>ber of observations for each school |            |            |        |
| Organization Name  |                      |                                                                                                    |            | Total      |        |
| A Demo District    |                      |                                                                                                    |            | 154        |        |
| A Demo High School |                      |                                                                                                    |            | 154        |        |
|                    |                      |                                                                                                    |            |            |        |
|                    | Observation I<br>Fro | list for A Demo High School (154 resul<br>m August 1st 2010 to May 12th 2011                             | its)       |            |        |
| Teacher Illame     | Appraiser Name       | Observation Name                                                                                         | Date       | Statu      | Status |
| Demo2, Teacher     | Demo3, Principal     | Observation 5                                                                                            | 05-03-2011 | Complete   |        |
| Demo2, Teacher     | Demo3, Principal     | Observation 4                                                                                            | 04-14-2011 | In Progres |        |
| Demo2, Teacher     | Demo3, Principal     | Observation 3                                                                                            | 02-24-2011 | Complete   |        |
| Demo2, Teacher     | Demo3, Teacher       | Peer evaluation from Teacher Demo3 for<br>2010-2011                                                      | 02-21-2011 | Complete   |        |
| Demo2, Teacher     | Demo1, Principal     | Observation 1                                                                                            | 10-15-2010 | Complete   |        |
| Demo5, Teacher     | Demo2, Teacher       | Peer evaluation from Teacher Demo2 for<br>2010-2011                                                      | 04-19-2011 | In Progres |        |
| Demo5, Teacher     | Demo3, Principal     | Observation 3                                                                                            | 03-15-2011 | Complete   |        |
| Demo5, Teacher     | Demo3, Principal     | Observation 2                                                                                            | 01-07-2011 | Complete   |        |
| Demo5, Teacher     | Demo1, Principal     | Observation 1                                                                                            | 11-08-2010 | Complete   |        |
| Demo7, Teacher     | Demo2, Teacher       | Peer evaluation from Teacher Demo2 for<br>2010-2011                                                      | 05-06-2011 | In Progres |        |
| Demo7, Teacher     | Demo3, Principal     | Observation 3                                                                                            | 04-29-2011 | In Progres |        |
| Demo7, Teacher     | Demo3, Principal     | Observation 2                                                                                            | 03-02-2011 | In Progres |        |
| Demo7, Teacher     | Demo1, Principal     | Observation 1                                                                                            | 11-21-2010 | In Progres |        |
|                    | Descent Delegations  | Record and the Record and Records                                                                        | 04.44.0044 |            |        |

The Select Observation Status drop down can be used to display just the **in-progress** (or **completed**, or **archived**) observations. The default is **All Observations**.

In the window (or tab) you used to start the report, click on **Reports** in the navigation bar.

| <mark>∕                                    </mark> | CEES > Reports > Summary Report                                                                       |  |  |  |  |  |  |  |  |  |
|----------------------------------------------------|----------------------------------------------------------------------------------------------------|--|--|--|--|--|--|--|--|--|
| Summary Repo                                       | rt                                                                                                    |  |  |  |  |  |  |  |  |  |
|                                                    |                                                                                                    |  |  |  |  |  |  |  |  |  |
| Click Summary Report.                              |                                                                                                    |  |  |  |  |  |  |  |  |  |
|                                                    |                                                                                                    |  |  |  |  |  |  |  |  |  |
|                                                    | Observation/Self Assessment Checklist Report                                                          |  |  |  |  |  |  |  |  |  |
|                                                    | View criecklist for observation or seif assessment by reporting period     Overall Observation Report |  |  |  |  |  |  |  |  |  |
|                                                    | View number of observation for each school by reporting period     Summary Report                     |  |  |  |  |  |  |  |  |  |
|                                                    | View Summary Report                                                                                   |  |  |  |  |  |  |  |  |  |
|                                                    | Analysis of artifact data     Rubrics Indicators                                                      |  |  |  |  |  |  |  |  |  |
|                                                    | O Analysis of rubrics indicators                                                                      |  |  |  |  |  |  |  |  |  |
|                                                    |                                                                                                    |  |  |  |  |  |  |  |  |  |
|                                                    |                                                                                                    |  |  |  |  |  |  |  |  |  |
|                                                    |                                                                                                    |  |  |  |  |  |  |  |  |  |
|                                                    |                                                                                                    |  |  |  |  |  |  |  |  |  |
|                                                    |                                                                                                    |  |  |  |  |  |  |  |  |  |

A form is displayed which allows the user to specify which staff category and period the report is to be compiled.

| 1. Select Set                                 | <b>N</b>               | 3. Re | por   | rt Pe | erio | d     |     |    |    |    |      |      |      |     |    |    |
|-----------------------------------------------|------------------------|-------|-------|-------|------|-------|-----|----|----|----|------|------|------|-----|----|----|
| Rubric for Evaluating North Carolina Teachers | <b>~</b>               |       | Der   | ort   | Sta  | uet f | ate |    |    | Do | nor  | t En | d D. | ate |    | K- |
| 2. Select School/District                     | <b></b> /              |       | inc j | ,010  | 5.0  |       |     |    |    |    | por  |      | u    |     |    |    |
| 🖃 🗹 All Schools                               | ~                      |       | β     | ug.   | ~    | 20:   | 10  | _  |    | D. | /lay | ~    | 201  | .1  |    |    |
| V Your school                                 |                        | <<    | <     | Т     | oda  | Y     | >   | >> | << | <  | Т    | oda  | Y    | >   | >> |    |
|                                               |                        | s     | м     | т     | w    | т     | F   | s  | s  | М  | т    | w    | т    | F   | s  |    |
|                                               |                        | 1     | 2     | 3     | 4    | 5     | 6   | 7  | 1  | 2  | 3    | 4    | 5    | 6   | 7  |    |
|                                               |                        | 8     | 9     | 10    | 11   | 12    | 13  | 14 | 8  | 9  | 10   | 11   | 12   | 13  | 14 |    |
|                                               |                        | 15    | 16    | 17    | 18   | 19    | 20  | 21 | 15 | 16 | 17   | 18   | 19   | 20  | 21 |    |
|                                               |                        | 22    | 23    | 24    | 25   | 26    | 27  | 28 | 22 | 23 | 24   | 25   | 26   | 27  | 28 |    |
|                                               |                        | 29    | 30    | 31    |      |       |     |    | 29 | 30 | 31   |      |      |     |    |    |
|                                               | ~                      |       |       |       |      |       |     |    |    |    |      | -    |      |     |    |    |
| Select All Deselect All Subn                  | nit Report             |       |       |       |      |       |     |    |    |    |      |      |      |     |    |    |
|                                               | $\widehat{\mathbf{n}}$ |       |       |       |      |       |     |    |    |    |      |      |      |     |    |    |

**Rubric for Evaluating North Carolina Teachers** is the default **Select Set** drop down selection. In the description below, we assume the default selection applies.

*Note*: There are two additional selections: **Rubric for Evaluating North Carolina** Principals and Rubric for Evaluating North Carolina Principals/Assistant Principals.

Modify the **Report Period** if necessary.

Click the **Submit Report** button.

The report is displayed in a different window (or, depending on your browser) in a different tab.

The **Summary Report** displays in tabular format and as a pie chart the breakdown of the teachers according to their level (**Developing**, **Proficient**, etc.). The header of the **Summary Report** allows you to print the current report.

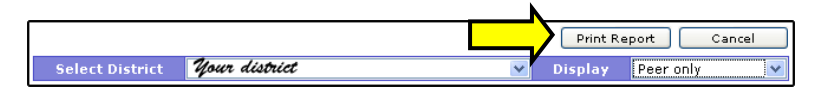

At the top of the **Summary Report**, there is a table that summarizes the breakdown of the numbers of teachers according to their levels in relation to all the standards.

|                                                                                           |            |            |              | ų             | our district        |
|-------------------------------------------------------------------------------------------|------------|------------|--------------|---------------|---------------------|
| Standards                                                                                 | Developing | Proficient | Accomplished | Distinguished | Not<br>Demonstrated |
| 1: Teachers demonstrate leadership                                                        | 3          | 9          | 6            | 0             | 1                   |
| 2: Teachers establish a respectful<br>environment for a diverse population of<br>students | 2          | 5          | 10           | 1             | 1                   |
| 3: Teachers know the content they teach                                                   | 3          | 8          | 8            | 0             | 0                   |
| 4: Teachers facilitate learning for their<br>students                                     | 3          | 8          | 8            | 0             | 0                   |
| 5: Teachers reflect on their practice                                                     | 3          | 9          | 7            | 0             | 0                   |

The report also provides separate information about each of the standards. **Absolute values** and **percentages** are shown in two adjacent columns. Percentages are also displayed as a pie chart.

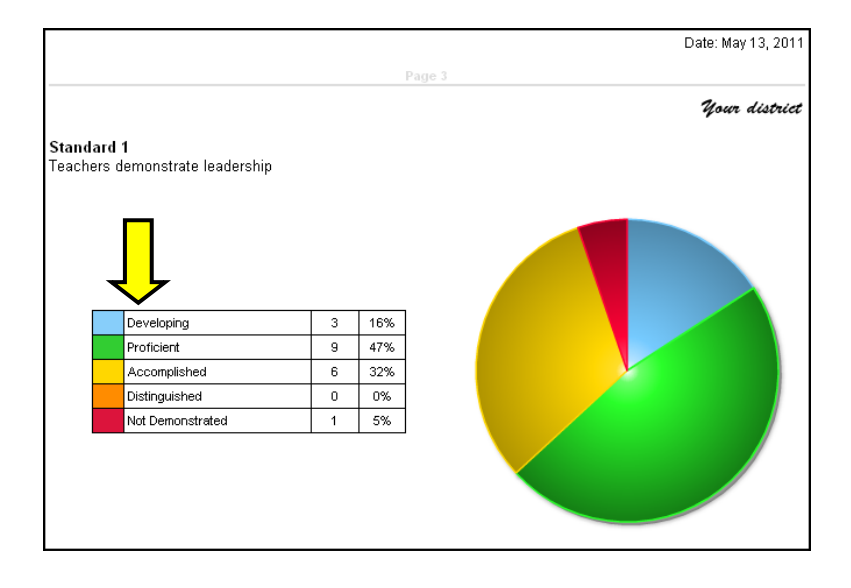

The standard targeting segment of the report is displayed below in its entirety.

| Date: May 13, 201<br>Page 3<br><b>Standard 1</b><br>Teachers demonstrate leadership<br>Developing         3         16%           Proficient         9         47%           Accomplished         6         32%           Distinguished         0         0%           Not Demonstrated         1         5% |                        |       |            |            |                                       |               |                |  |  |  |  |  |  |
|----------------------------------------------------------------------------------------------------|------------------------|-------|------------|------------|---------------------------------------|---------------|----------------|--|--|--|--|--|--|
|                                                                                                    |                        |       |            |            |                                       | Date          | : May 13, 2011 |  |  |  |  |  |  |
|                                                                                                    |                        |       |            |            |                                       |               |                |  |  |  |  |  |  |
|                                                                                                    |                        |       |            |            |                                       | 4             | our district!  |  |  |  |  |  |  |
| Standard 1<br>Teachers demonstr                                                                                                    | rate leadership        |       |            |            |                                       |               |                |  |  |  |  |  |  |
|                                                                                                    | are readered up        |       |            |            |                                       |               |                |  |  |  |  |  |  |
|                                                                                                    |                        |       |            |            |                                       |               |                |  |  |  |  |  |  |
|                                                                                                    |                        |       |            |            |                                       |               |                |  |  |  |  |  |  |
|                                                                                                    |                        |       |            |            |                                       |               |                |  |  |  |  |  |  |
| Developii                                                                                                    | ng                     | 3     | 16%        |            |                                       |               |                |  |  |  |  |  |  |
| Proficient                                                                                                    | ıt                     | 9     | 47%        |            |                                       |               |                |  |  |  |  |  |  |
| Accompli                                                                                                    | ished                  | 6     | 32%        |            |                                       |               |                |  |  |  |  |  |  |
| Distinguis                                                                                                    | shed                   | 0     | 0%         |            |                                       |               |                |  |  |  |  |  |  |
| Not Demo                                                                                                    | onstrated              | 1     | 5%         |            |                                       |               |                |  |  |  |  |  |  |
|                                                                                                    |                        |       |            |            |                                       |               |                |  |  |  |  |  |  |
|                                                                                                    |                        |       |            |            |                                       |               |                |  |  |  |  |  |  |
|                                                                                                    |                        |       |            |            |                                       |               |                |  |  |  |  |  |  |
|                                                                                                    |                        |       |            |            |                                       |               |                |  |  |  |  |  |  |
|                                                                                                    |                        |       |            |            |                                       |               |                |  |  |  |  |  |  |
|                                                                                                    |                        |       |            |            | , , , , , , , , , , , , , , , , , , , |               | Not            |  |  |  |  |  |  |
| Activities                                                                                                    |                        |       | Developing | Proficient | Accomplished                          | Distinguished | Demonstrated   |  |  |  |  |  |  |
| Teachers lead in th                                                                                                    | eir classrooms.        |       | 2          | 5          | 10                                    | 2             | 0              |  |  |  |  |  |  |
| Teachers demonstr<br>school.                                                                                                    | rate leadership in the |       | 2          | 10         | 5                                     | 1             | 1              |  |  |  |  |  |  |
| Teachers lead the t                                                                                                    | eaching profession.    |       | 3          | 7          | 8                                     | 0             | 1              |  |  |  |  |  |  |
| Teachers advocate                                                                                                    | for schools and stude  | ents. | 2          | 9          | 6                                     | 0             | 2              |  |  |  |  |  |  |
| Teachers demonstr<br>standards.                                                                                                    | rate high ethical      |       | 1          | 8          | 8                                     | 2             | 0              |  |  |  |  |  |  |
|                                                                                                    |                        | Total | 10         | 39         | 37                                    | 5             | 4              |  |  |  |  |  |  |

In addition to the breakdown of teachers according to their level, the number of **activities** checked for each standard **element** is displayed in tabular format on a per-level (**Developing**, **Proficient**, etc.) basis.

In the window (or tab) you used to start the report, click on **Reports** in the navigation bar.

mxWeb > NCEES > Reports > Summary Report

### **Artifact Report**

Click Artifact Report.

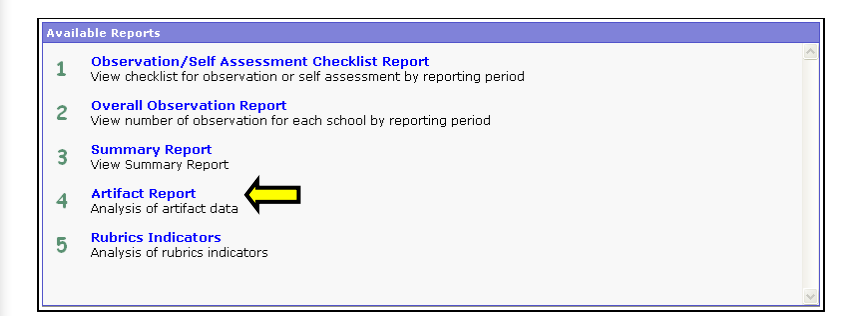

A form is displayed which allows the user to specify which staff category and period the report is to be compiled.

| 1. Select Set                                 |   | 3. R | epo | rt Po | erio | d    | <.  |    |    |    |     |      |     |     |          |
|-----------------------------------------------|---|------|-----|-------|------|------|-----|----|----|----|-----|------|-----|-----|----------|
| Rubric for Evaluating North Carolina Teachers | ~ |      | Rej | oort  | Sta  | rt D | ate |    |    | Re | por | t En | d D | ate |          |
| □ ✓ All Schools                               | ~ |      | A   | Nug.  | *    | 20:  | LO  |    |    | P  | 1ay | ~    | 201 | 11  |          |
| V Nour school                                 |   | <<   | <   | Т     | oda  | y    | >   | >> | << | <  | Т   | oda  | y   | >   | >>       |
| Reset                                         |   | s    | м   | т     | w    | т    | F   | s  | s  | м  | т   | w    | т   | F   | s        |
|                                               |   | 1    | 2   | 3     | 4    | 5    | 6   | 7  | 1  | 2  | 3   | 4    | 5   | 6   | 7        |
|                                               |   | 8    | 9   | 10    | 11   | 12   | 13  | 14 | 8  | 9  | 10  | 11   | 12  | 13  | 14       |
|                                               |   | 15   | 16  | 17    | 18   | 19   | 20  | 21 | 15 | 16 | 17  | 18   | 19  | 20  | 21       |
|                                               |   | 22   | 23  | 24    | 25   | 26   | 27  | 28 | 22 | 23 | 24  | 25   | 26  | 27  | 28       |
|                                               |   | 29   | 30  | 31    |      |      |     |    | 29 | 30 | 31  |      |     |     |          |
|                                               |   |      |     |       |      |      |     |    |    |    |     |      |     |     |          |
| Select All Deselect All Submit Report         |   | _    | -   | -     |      |      | _   |    | _  |    |     | -    |     |     | <u> </u> |

The default **Select Set** drop down selection is **Rubric for Evaluating North Carolina Teachers**. This document describes **Artifact Report** in connection to the default selection.

*Note*: There are two additional selections: **Rubric for Evaluating North Carolina Artifact Report** in entirely similar in relation to these alternative selections.

Modify the **Report Period** if necessary.

Click the **Submit Report** button.

The report is displayed in a different window (or, depending on your browser) in a different tab.

The header of the **Artifact Report** allows you to modify the report by making a different selection, or to print the current report.

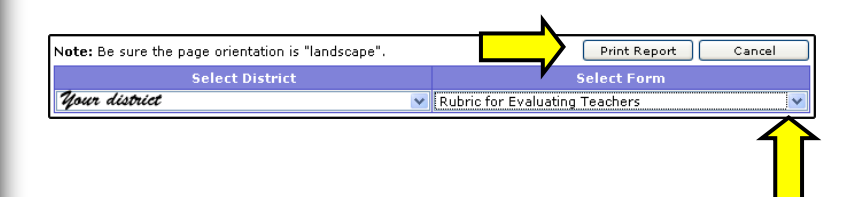

Use the **Select Form** drop down to select the form **Rubric for Evaluating Teachers**, **Teacher Summary Rating Form**, **Rubric for Evaluating Teachers** (**Self Assessment**)] in relation to which artifact related statistics are to be displayed. In the description below, we assume the default selection, **Rubric for Evaluating Teachers**, applies.

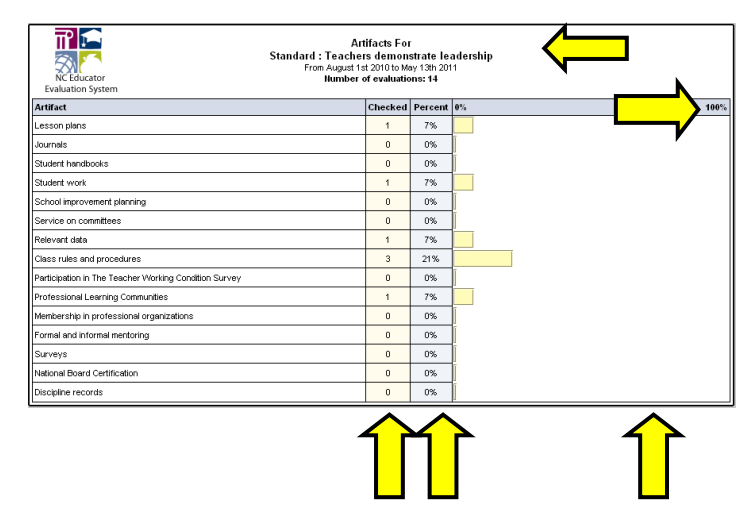

The artifacts are broken down according to the artifact type. The results are grouped according to **standards**. The image above presents a typical table/bar chart displayed for one of the standards by the **Artifact Report**.

The percentages of the teachers who demonstrated each type of artifact and the absolute numbers of artifacts are displayed in two columns (named **Percent** and **Checked**, respectively) and a **horizontal bar chart** that represents the percentages. Percentages reflect the ratio of the number of **checked** artifacts to the **number of evaluations**. The latter is displayed in the header of each standard-targeting the report segment.

In the window (or tab) you used to start the report, click on **Reports** in the navigation bar.

mxWeb > NCEES > Reports > Summary Report

### **Rubrics Indicators**

Click Rubrics Indicators.

| Avail | able Reports                                                                                                    |   |
|-------|----------------------------------------------------------------------------------------------------|---|
| 1     | Observation/Self Assessment Checklist Report<br>View checklist for observation or self assessment by reporting period | ^ |
| 2     | Overall Observation Report<br>View number of observation for each school by reporting period                          |   |
| 3     | Summary Report<br>View Summary Report                                                                                 |   |
| 4     | Artifact Report<br>Analysis of artifact data                                                                          |   |
| 5     | Analysis of rubrics indicators                                                                                        |   |
|       |                                                                                                    | ~ |

A form is displayed which allows the user to specify which staff category and period the report is to be compiled.

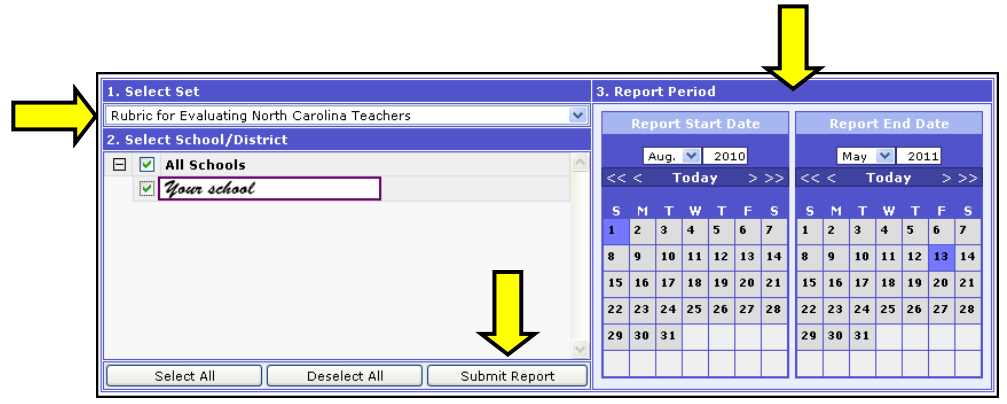

The default **Select Set** drop down selection is **Rubric for Evaluating North Carolina Teachers**.

This document describes the **Rubrics Indicators** report in connection to the default selection.

*Note*: There are two additional selections: **Rubric for Evaluating North Carolina Principals** and **Rubric for Evaluating North Carolina Assistant Principals.** The **Rubrics Indicators** report in entirely similar in relation to these alternative selections.

Modify the **Report Period** if necessary.

Click the **Submit Report** button.

The report is displayed in a different window (or, depending on your browser) in a different tab.

The header of the **Rubric Indicators report** allows you to modify the report by making a different selection, or to print the current report.

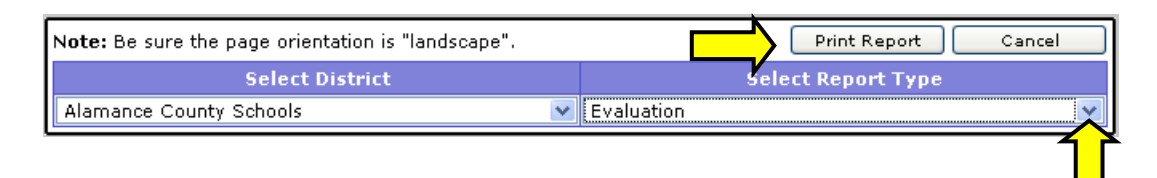

You can use the **Select Report Type** drop down to select either **Evaluation** (the default selection) or **Self Assessment**. In the description below, we assume the default selection applies.

For each **standard**, for each **element indicator**, the **Rubric Indicators report** displays the number and percentage of the selections. The percentage reflects the ratio of the number of selections to the **number of evaluations**. The **indicators** are grouped vertically according to the level they correspond to (**Developing**, **Proficient**, etc.) The **elements** are grouped together according to the standard they are a part of.

| NC Educator<br>Evaluation System                                              | Standar<br>F                                                                                       | Rubrics For<br>II Feachers demonstrate la<br>rom August 1 st 2010 to May 16th 20<br>Ilumber of evaluations: 69 | adership<br>11                                                                                                    |                  |
|-------------------------------------------------------------------------------|----------------------------------------------------------------------------------------------------|----------------------------------------------------------------------------------------------------|----------------------------------------------------------------------------------------------------|------------------|
| Developing                                                                    | Proficient                                                                                         | Accomplished                                                                                                   | Distinguished                                                                                                    | Not Demonstrated |
| Understands how they contribu-<br>to students graduating from high<br>school. | esponsibility for the<br>progress of students to ensure<br>that they graduate from high<br>school. | Communicates to students the<br>vision of being prepared for life in<br>the 21st century.                      | Encourages students to take<br>responsibility for their own<br>learning.                                                 |                  |
| Checked: 58 (84%)                                                             | Checked: 45 (65%)                                                                                  | Checked: 14 (20%)                                                                                              | Checked: 5 (7%)                                                                                                    |                  |
| Uses data to understand the skills<br>and abilities of students.              | Provides evidence of data driven<br>instruction throughout all<br>classroom activities.            | Evaluates student progress using<br>a variety of assessment data.                                              | Uses classroom assessment data<br>to inform program planning.                                                            |                  |
| Checked: 58 (84%)                                                             | Checked: 51 (74%)                                                                                  | Checked: 33 (48%)                                                                                              | Checked: 6 (9%)                                                                                                    |                  |
|                                                                               | Establishes a safe and orderly<br>classroom.                                                       | Creates a classroom culture that<br>empowers students to collaborate.                                          | Empowers and encourages<br>students to create and maintain a<br>safe and supportive school and<br>community environment. |                  |
|                                                                               | Checked: 60 (87%)                                                                                  | Checked: 30 (43%)                                                                                              | Checked: 9 (13%)                                                                                                    | Checked: 1 (1%)  |

# Set-Up

Online Software Manual for the North Carolina Educator Evaluation System: Superintendent

## Set-Up

### **Export Data**

Export Data allows you to get all of the raw data into a .txt file. You may choose the items that you want to export.

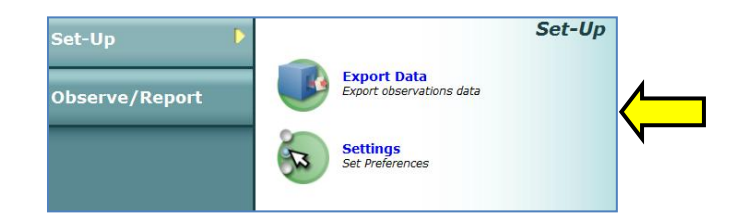

Exports are available to principal or district administrators only. This report provides users with .csv (excel file) data specific to teachers, principals and assistant principals for: Summary Evaluation Rating Forms and Evaluation Rubric.

Use the **Select Set** to identify which group you'd like to view: Teachers, Principals or Assistant Principals.

**Select School/District** – available to district administrators only. Principals have the ability to select their school data only.

Select Period of the timeframe you'd like the report to compile date.

#### Click Export Data.

| 1. S | elec  | t Set                                                                                                    |     | 3. S | lect | Per        | iod       |                  |         |    |    |    |           |           |                  |            |      |
|------|-------|----------------------------------------------------------------------------------------------------|-----|------|------|------------|-----------|------------------|---------|----|----|----|-----------|-----------|------------------|------------|------|
| Rub  | ric f | or Evaluating North Carolina Principals                                                                                                    | •   |      |      | Sta        | art D     | ate              |         |    |    |    | Er        | nd D      | ate              |            |      |
| 2. S | elec  | t School/District                                                                                                    |     |      |      |            |           |                  |         |    |    |    |           |           |                  |            |      |
| Ξ    |       | County Schools                                                                                                    | (H) | <<   | <    | Juli.<br>1 | •<br>Toda | 20<br>1 <b>y</b> | 11<br>> | >> | << | <  | iug.<br>T | •<br>Foda | 20:<br>IV        | <u>"</u> > | >>   |
|      |       | the second second secon |     |      |      |            |           |                  |         |    |    |    |           |           |                  |            |      |
|      |       |                                                                                                    |     | r i  |      | Ľ          |           | Ľ                | 1       | 2  | Ľ  | 1  | 2         | 3         | 4                | 5          | 6    |
|      |       |                                                                                                    |     | 3    | 4    | 5          | 6         | 7                | 8       | 9  | 7  | 8  | 9         | 10        | 11               | 12         | 13   |
|      |       | ······                                                                                                    |     | 10   | 11   | 12         | 13        | 14               | 15      | 16 | 14 | 15 | 16        | 17        | 18               | 19         | 20   |
|      |       |                                                                                                    |     | 17   | 18   | 19         | 20        | 21               | 22      | 23 | 21 | 22 | 23        | 24        | 25               | 26         | 27   |
|      |       |                                                                                                    |     | 24   | 25   | 26         | 27        | 28               | 29      | 30 | 28 | 29 | 30        | 31        |                  |            | -    |
|      |       |                                                                                                    | -   | 31   | -    | -          |           |                  | -       |    |    | -  |           |           | -                | -          | -    |
|      | 5     | Select All School/District Deselect All School/District                                                                                                    |     |      | _    |            |           |                  |         |    |    |    |           |           |                  |            |      |
| 4. E | хро   | rt Data                                                                                                    |     |      |      |            |           |                  |         |    |    |    |           |           |                  |            |      |
| No f | iles  | created                                                                                                    |     |      |      |            |           |                  |         |    |    |    |           | E         | <pre>cport</pre> | Dat        | ta   |
|      |       |                                                                                                    |     |      |      |            |           |                  |         |    |    |    |           | Ren       | nove             | all f      | lles |

The Summary Evaluation Rating will display the following columns of data:

Person Unique ID: First Name: Last Name: Name: Date Completed: Principal Signature Date Teacher Signature Date: School Year: School Unique ID: School: District: **Evaluator:** Ratings displayed from Developing to Distinguished for all Standards, all Elements and Teacher Comments The Evaluation Rubric displays the following columns of data: Observation Name: Teacher Name: Teacher Unique ID: School Year: School: School Unique ID: District: Evaluator: Title: Date: Start Time: End Time: Teacher Signature Date: Evaluator Signature Date: **Teacher Status:** Date Principal Conclude: The date the principal conclude the evaluation. Ratings displayed are either True or False for each Standard and Element. For example: Understands how they contribute to students graduating from high school: TRUE or FALSE.

### Settings

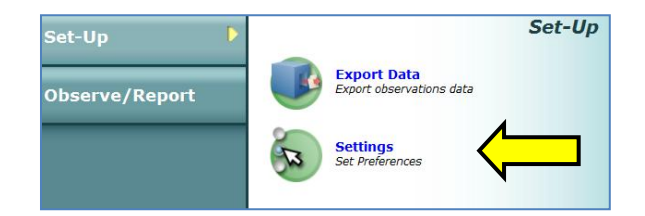

A generic e-mail was set up for your convenience. The e-mail text may be changed by simply typing the e-mail message in the "Email Message Content" box. The text will be sent as an e-mail to the teacher.

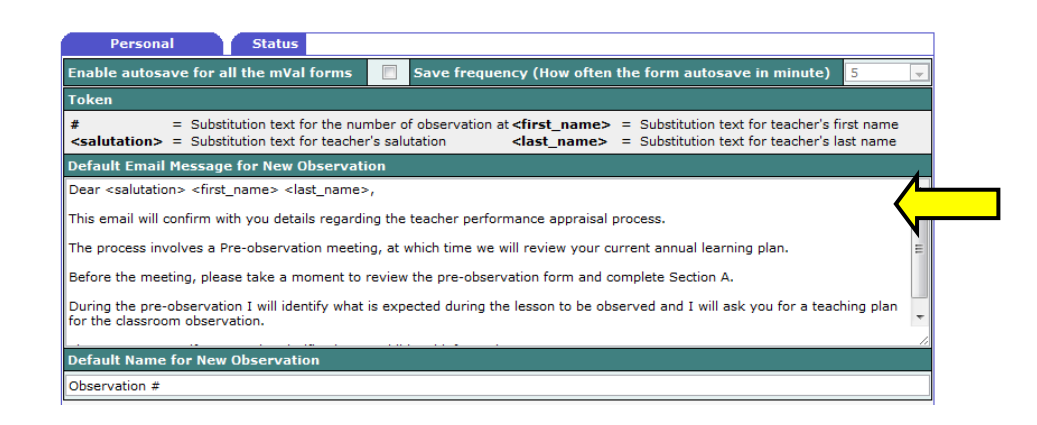

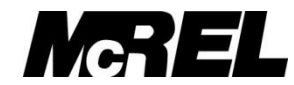

#### Mid-continent Research for Education and Learning

4601 DTC BLVD., STE. 500, DENVER, CO 80237-2596 PHONE 800.781.0156 • FAX 303.337.3005 E-MAIL customercare@mcrel.org •WEBSITE www.mcrel.org